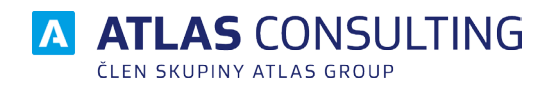

UŽIVATELSKÁ PŘÍRUČKA

| Základní popis            | 3  | Lhůtník                                                |
|---------------------------|----|--------------------------------------------------------|
| První spuštění            | 4  | Hmotně právní lhůtník                                  |
| Dostupné funkce           | 5  | Lhůtník                                                |
| Soubor                    | 6  | Délka lhůty                                            |
| Náklady řízení            | -  | Stavění lhůty                                          |
| Advokát                   |    | Procesní lhůtník                                       |
| Tarifní odměna            | 7  | Nabytí právní moci ve lhůtě                            |
| Režijní paušál            | 10 | doručením a s odvolací lhůtou                          |
| Náhrada za promeškaný čas | 12 | doručením s uložením bez odvolaci lhůty                |
| Notář                     |    | Poslední den lnuty<br>Lbůta rozbodná pro početí dítěte |
| Výpočet odměny            | 14 | Trestní řád                                            |
| Režijní výdaje            | 17 | Soudnictví ve věcech mládeže                           |
| Náhrada za promeškaný čas | 19 | Seznam svátků                                          |
| Konkurzní správce         |    | Pracovní právo                                         |
| Výpočet odměny            | 20 | Dovolená                                               |
| Režijní výdaje            | 21 | Nemocenská                                             |
| Insolvenční správce       |    | Náhrada škody způsobená zaměstnavateli                 |
| Výpočet odměny            | 22 | Náhrada škody způsobená zaměstnanci                    |
| Náhrada hotových výdajů   | 24 | Prodlení                                               |
| Exekutor                  |    | Soukromé právo - vnitrostátní                          |
| Výpočet odměny            | 25 | × ·                                                    |
| Náhrada hotových výdajů   | 27 | Číselníky                                              |
| Náhrada za promeškaný čas | 28 | Nástroje                                               |
| Likvidátor                |    | CODEXIS                                                |
| Výpočet odměny            | 29 |                                                        |
| Náhrada hotových výdajů   | 30 |                                                        |
| Náhrada za promeškaný čas | 31 |                                                        |
| Soudní poplatky           |    |                                                        |
| Poplatky za řízení        | 32 |                                                        |
| Poplatky za úkony         | 33 |                                                        |
| Cestovní náhrady          | 34 |                                                        |
| Prokázané výdaje          | 35 |                                                        |
| Celkové náklady řízení    | 36 |                                                        |

**Právní kalkulačka** je součástí informačního systému **CODEXIS**. Jedná se o jedinečný výpočetní a evidenční nástroj nejen pro právníky, advokáty a notáře. Uživatelům výrazně zjednodušuje práci při evidenci jednotlivých zpoplatněných právních úkonů, soudních poplatků, cestovních náhrad či lhůt souvisejících s jednot-livými právními případy. Propojení s aktuálními zněními legislativy je jednou z velkých předností tohoto produktu.

| 🟥 Právní k                                                     | Ikulačka                                                                                                    | – 🗆 × |
|----------------------------------------------------------------|----------------------------------------------------------------------------------------------------|-------|
|                                                                | Soubor Náklady řízení Lhůtník Pracovní právo Prodlení Číselníky Nástroje CODEXIS<br>Nový Označení řízení Otevřít Uložit Tisk Nastavení tisku |       |
| Rozcestník Právní kalkulačky                                   |                                                                                                    |       |
|                                                                |                                                                                                    |       |
| Vyber zalozek a jejich funkci o                                |                                                                                                    |       |
| Nastavení propojení s programem<br>CODEXIS a CODEXIS ADVOKACIE |                                                                                                    |       |
| Připomínky k aplikaci o                                        |                                                                                                    |       |
| O programu o                                                   |                                                                                                    |       |
| Nápověda o                                                     |                                                                                                    |       |
|                                                                |                                                                                                    |       |
|                                                                |                                                                                                    |       |
|                                                                |                                                                                                    |       |
|                                                                |                                                                                                    |       |
|                                                                |                                                                                                    |       |

Prvním krokem pro bezproblémové používání aplikace je zavedení vozidel, které využíváte ve svém podnikání. Na pásu karet vyberte záložku *Číselníky (1)* a klikněte na ikonu *Vozidla (2)*. V nově otevřeném okně *Seznam vozidel (3)* klikněte na tlačítko *Přidat (4)*, vyplňte dialog a potvrďte tlačítkem *OK (5)*. Toto je nutné pro správné výpočty cestovních náhrad.

Druhým krokem je nastavení propojení *Právní kalkulačky* s právním inormačním systémem *CODEXIS* a *CODEXIS ADVOKACIE*. V záložce *Nástroje -> Nastavení (6)* zvolte cestu k právnímu informačnímu systému. Tímto propojením lze rychle přecházet na související právní předpisy, na které se dostanete přes kartu *CODEXIS* a tlačítkem *Související předpisy* otevřete nové okno se souvisejícími zákony a vyhláškami. Pro správný tisk je nutné v záložce *Soubor -> Nastavení tisku* zvolit výchozí tiskárnu, popřípadě další vlastnosti tisku.

| 😫 Právní kalkulačka                                                                                                    | - 🗆 X                      |                                                                                                    |
|----------------------------------------------------------------------------------------------------|----------------------------|----------------------------------------------------------------------------------------------------|
| Soubor Náklady řízení Lhûtník Pracovní právo Prodlení Číselní<br>Číselník Sazba DPH Vozidla<br>Amortizace PHM                                                                                                    | V Nástroje CODEXIS 🕼 🖉 🖲 🔘 |                                                                                                    |
| <b>⊞ 3</b> – □ ×                                                                                                    |                            | ×                                                                                                    |
| 😓 Seznam vozidel                                                                                                    | 🗄 – 🗆 X                    | 💥 Nastavení <sup>6</sup>                                                                                                    |
| # označeni     RZ (SPZ) průměrná spotřeba palivo     RZ (SPZ)     Průměrná spotřeba palivo     RZ (SPZ)     Průměrná spotřeba palivo     Průměrná spotřeba palivo     Průměrná spotřeba palivo     Průměrná spotřeba palivo     Průměrná spotřeba palivo     Průměrná spotřeba palivo     Průměrná spotřeba palivo     Průměrná spotřeba palivo     Průměrná spotřeba palivo     Průměrná spotřeba palivo     Průměrná spotřeba palivo     Průměrná spotř | Pridat VOZIdlo             | <ul> <li>✓ Plátce DPH</li> <li>DPH počítat dle aktuální sazby</li> <li>počítat s DPH u cestovních náhrad</li> <li>v tarifní odměně Advokáta zobrazit rychlé přidání režijního paušálu</li> <li>Codexis: E:\Codexis-testy\CODEXIS201808\client\</li></ul> |
| Přidat Upravit Smazat Všechna vozidla<br>Zavřit                                                                                                    |                            |                                                                                                    |
|                                                                                                    |                            | Zavřit                                                                                                    |

## Dostupné funkce

Všechny dostupné funkce jsou uspořádány do kategorií v pásu karet. Stručný popis uvedených funkcí naleznete zde:

- Soubor V této kategorii jsou funkce, které umožnují kontrolu nad souborem. Můžete vytvořit nový, uložit, otevřít předešlý, tisknout a psát poznámky ke spisu.
- *Náklady řízení* Obsahuje jednotlivé moduly pro počítání nákladů.
- Lhůtník
   Umožňuje vypočítat a porovnat konec Vámi definovaných lhůt pomocí počátečního data lhůty. Do lhůty můžete zařadit také počátek a konec stavění lhůty. Dále je možné pod kartou Hmotně právní lhůtník na záložce Délka lhůty vypočítat, kolik dní je od Vámi zvoleného počátečního do konečného data.
- *Pracovní právo* Obsahuje funkce pro výpočet *Nemocenské*, *Dovolené* a *Náhrad škod*.
- Prodlení
   Na této kartě si můžete vést přehled pohledávek, jejich úhrad nebo úrok z prodlení při nezaplacení částky včas, za daný případ vč. výpočtu jistiny ke každé pohledávce zvlášť.
- Číselníky Obsahuje databáze sazeb ČNB, DPH, přehledu Vozidel, Amortizace a PHM.
- Nástroje Zde jsou nástroje pro správu programu, jako nastavení cesty do právního informačního systému, správa licencí a funkce Vzdálené podpory, pomocí které Vám mohou naši technici vzdáleně pomoci.
- CODEXIS Umožnuje přechod do právního informačního systému CODEXIS a CODEXIS ADVOKACIE a zobrazení Souvisejících předpisů.

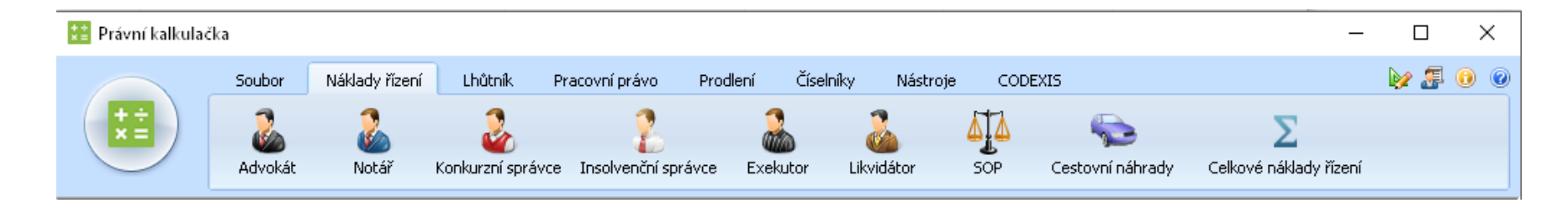

Na kartě Soubor jsou funkce pro práci se souborem, tj. spisem.

- *Nový* Umožnuje vytvořit nový soubor.
- *Označení řízení* Slouží pro zaznamenání poznámky o souboru.
- *Otevřít* Otevře dříve uložený soubor.
- *Uložit* Uloží aktuální soubor pod stejným jménem. To znamená, že jej přepíše.
- *Uložit jako* Uloží aktuální soubor pod jiným, uživatelem vybraným, jménem. Tato volba se zobrazí po kliknutí na šipku u ikony Uložit.
- *Tisk* Zobrazí nejdříve náhled tiskové sestavy a poté je možné vytisknout tiskovou sestavu, nebo její části.
- Nastavení tisku
   Tento dialog obsahuje pole pro výběr tiskárny, papíru a orientace stránek. Tlačítkem Vlastnosti...
   přejdete na nastavení ovladače Vaší tiskárny. Tento se bude lišit dle značky a modelu tiskárny.

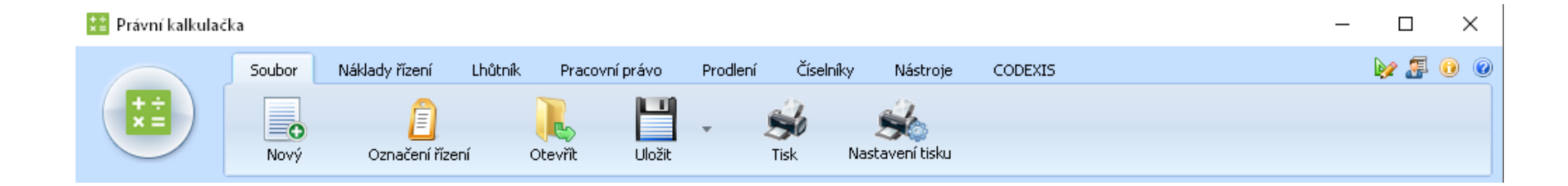

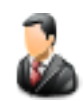

## Advokát

## Tarifní odměna

Aplikace počítá mimosmluvní odměnu advokáta a mimosmluvní hotové výdaje dle advokátního tarifu (vyhl. 177/1996 Sb.). Dle této vyhlášky lze dohodnout s klientem odlišnou úpravu. Jelikož tato úprava může být libovolná, kalkulačka se jí nezabývá. Řeší se zde také odměna a hotové výdaje za jiné činnosti než úkony právní služby - ověření pravosti podpisu a správu majetku.

Znění předpisu je definováno zadaným Datem.

Dále je nutné zvolit typ tarifního výpočtu.

- výpočet mimosmluvní odměny za úkony právní služby
- za správu majetku
- za prohlášení o pravosti podpisu
- automatická konverze dokumentů

| Datum:        | 27.08.2018 🗐 🔻 Znění předpisu: 177/1996 Sb., advokátní tarif, ve znění od 1. 1. 2014         |
|---------------|----------------------------------------------------------------------------------------------|
| Typ výpočtu:  | výpočet mimosmluvní odměny za úkony právní služby 📃 👻                                        |
| Tarif:        |                                                                                              |
|               | ex offo 📃 snížená sazba nákladů řízení (§14b odst.1) 📃 snížená sazba u exekucí (§14b odst.2) |
| Částka:       | Korekce: 100 % 🧭 🗹 DPH 21%                                                                   |
| Poznámka:     |                                                                                              |
|               |                                                                                              |
| Typ výpočtu:  | za správu majetku 👻                                                                          |
| Roční příjem: |                                                                                              |

## Tarif

Tato volba je možná pouze při tarifním výpočtu mimosmluvní odměny. Kliknutím na šipku v poli lze přímo vybrat tarifní hodnotu nebo lze využít našeptávač hodnoty.

### Roční příjem

Tento údaj se vyplňuje pouze při volbě tarifu za správu majetku. Výpočet je stejný pro původní i aktuální znění předpisu.

## Počet ověřovacích podpisů a Počet dokumentů

Tento údaj se zobrazí pouze při volbě tarifu za prohlášení o pravosti podpisu,

respektive za provedení autorizované konverze dokumentu.

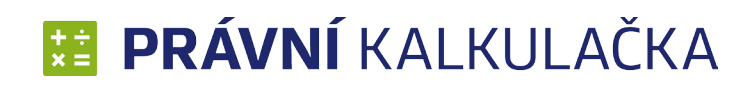

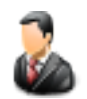

## Advokát

## Tarifní odměna

#### Datum

Datum vzniku nároku na danou odměnu. Vyplývá-li z data změna znění, nastaví se příslušné znění automaticky. Nejnižší hodnota data je 1.7.1996.

#### Korekce

V procentech, zadává se zde procentuální část odměny, na kterou má advokát nárok po různých typech korekcí dle § 11 odst. 2 (tzv. půlúkony), § 12 (zvýšení a snížení odměny).

### DPH

Pokud se zatrhne zaškrtávací pole DPH, aktivuje se Sazba DPH. Pokud je vyplněno datum, výše DPH se nastaví na sazbu aktuální k danému datu (pro rok 2014 je výše sazby 21 %). DPH je také možné nastavit mimo přednastavenou hodnotu na 19, 20, 22 a 23% DPH.

### Ex offo

Jedná se o korekci dle § 12a. Nejdříve je třeba zadat úpravy v poli korekce a pak použít volbu Ex offo.

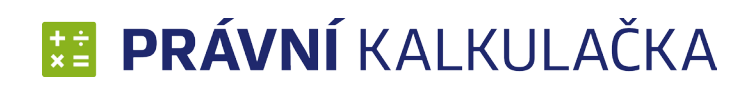

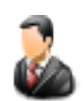

## Advokát

## Tarifní odměna

#### Provést výpočet

Tlačítkem *Provést výpočet* (1) se zobrazí výsledná odměna advokáta. Aktivují se tlačítka *Kopírovat do schránky* a *Přidat aktuální výpočet do nákladů řízení*.

### Kopírovat do schránky

Po stisknutí tlačítka *Kopírovat do schránky* (2) se odměna advokáta uloží do schránky.

## Přidat aktuální výpočet do nákladů řízení

Po stisknutí tlačítka *Přidat aktuální výpočet do nákladů řízení* (3) se odměna přenese do níže uvedené tabulky.

Automaticky se v tabulce vypočítá:

- Odměna odměna bez DPH
- DPH výše DPH z odměny a hotových výdajů
- Odměna s DPH součet ceny bez DPH s výší DPH

|   |               |            |             | Prov   | ést výpoč    | et 1        |             |        |                         |                        |                         |             |
|---|---------------|------------|-------------|--------|--------------|-------------|-------------|--------|-------------------------|------------------------|-------------------------|-------------|
|   | Odměna adv    | okáta:     | 1 815,      | ,00    | (Bez DPH:    | 1 500,00,-  | Kč)         |        | vřidat aktu<br>do nákla | ální výpo<br>adů řízen | očet<br><sup>11</sup> 3 |             |
| T | arifní odměny | / v náklad | ech řízení: |        |              |             |             |        |                         | Opravi                 | t                       | āmazat      |
| # | t Datum       | Тур        |             |        |              |             | Úkon        |        | Odměna                  | DPH 4                  | Odměna (s DPH           | I) Poznámka |
| 1 | 27.8.2018     | výpočet i  | nimosmluvní | odměny | za úkony prá | ivní služby | zastupováni | poškoz | 1 500,00                | 315,00                 | 1 815,0                 | 0           |
|   |               |            |             |        |              |             |             |        |                         |                        |                         |             |

Jednotlivé řádky lze opravit kliknutím na daný řádek a poté kliknutím na tlačítko **Opravit** (4). Hodnoty se zadají znovu a po stisknutí tlačítka **Přidat aktuální výpočet do nákladů řízení** se daný řádek přepíše.

Pro smazání řádku stačí daný řádek označit kliknutím myši a poté stiskem klávesy Smazat (5) se požadovaný řádek vymaže.

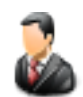

## Advokát

## Režijní paušál

Zde je převeden výpočet hotových výdajů z paušálního a tarifního výpočtu.

### Datum

Po kliknutí na šipku se zobrazí kalendář, kde lze rychle zvolit datum (1). Pomocí šipek v pravém a levém rohu lze nalistovat daný měsíc nebo rok. Nejnižší hodnota data je 1.7.1996.

## Částka

V závislosti na zvoleném datu se nastaví částka (2) na úkon na hodnotu 75 Kč, pokud je datum do 31.8.2006 (původní znění předpisu), nebo na 300 Kč, pokud je datum od 1.9.2006 (aktuální znění předpisu).

### Počet

Zadání počtu úkonů (3). Lze zadat přímým vypsáním hodnoty.

### DPH

Pokud se zatrhne zaškrtávací pole DPH, aktivuje se Sazba DPH (4). Pokud je vyplněno datum, výše DPH se nastaví na sazbu aktuální k danému datu (pro rok 2014 je výše sazby 21 %). DPH je také možné nastavit mimo přednastavenou hodnotu na 19, 20, 22 a 23% DPH.

| Datum:    | 27.08.2018     |
|-----------|----------------|
| Úkon:     | dokumentace 1  |
| Částka:   | 300 Počet: 1 3 |
|           |                |
| Poznámka: |                |

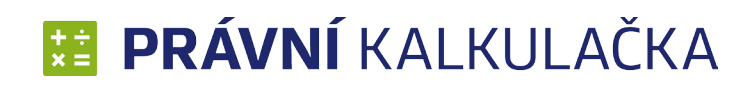

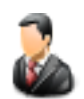

## Advokát

## Režijní paušál

#### Provést výpočet

Tlačítkem **Provést výpočet (1)** se zobrazí náhrada hotových výdajů. Aktivují se tlačítka **Kopírovat do schránky** a **Přidat ak**tuální výpočet do nákladů řízení.

### Kopírovat do schránky

Po stisknutí tlačítka *Kopírovat do schránky* (2) se odměna advokáta uloží do schránky.

## Přidat aktuální výpočet do nákladů řízení

Po stisknutí tlačítka *Přidat aktuální výpočet do nákladů řízení* (3) se náhrada přenese do níže uvedené tabulky.

Jednotlivé řádky lze opravit kliknutím na daný řádek a poté kliknutím na tlačítko **Opravit** (4). Hodnoty se zadají znovu a po stisknutí tlačítka **Přidat aktuální výpočet do nákladů řízení** se daný řádek přepíše.

Pro smazání řádku stačí daný řádek označit kliknutím myši a poté stiskem klávesy Smazat (5) se požadovaný řádek vymaže.

|    |              |      |                      | Provést výpočet |                       |   |                            |                     |                     |        |          |
|----|--------------|------|----------------------|-----------------|-----------------------|---|----------------------------|---------------------|---------------------|--------|----------|
| Ċ  | )dměna adv   | okát | a: <mark>363,</mark> | 00              | (Bez DPH:300,00,- Kč) | 2 | Přidat aktuál<br>do náklac | ní výpi<br>lů řízer | očet<br>Ní <b>3</b> |        |          |
| Re | žijní paušál | advo | káta:                |                 |                       |   |                            | Opravi              | t 4                 | Sn     | nazat 5  |
| #  | Datum        | Тур  | Úkon                 |                 |                       |   | Odměna                     | DPH                 | Odměna (            | s DPH) | Poznámka |
| 1  | 27.8.2018    | RP   | dokumentace          |                 |                       |   | 300,00                     | 63,00               |                     | 363,00 |          |
|    |              |      |                      |                 |                       |   |                            |                     |                     |        |          |
| -  |              |      |                      |                 |                       |   |                            |                     |                     |        |          |

### Advokát

## Náhrada za promeškaný čas

Pro výpočet je nejprve nutné zvolit *Typ výpočtu* (1).

- při úkonech prováděných v místě, které není sídlem nebo bydlištěm advokáta, za čas strávený cestou do tohoto místa a zpět a za čas promeškaný v důsledku zpoždění zahájení jednání před soudem nebo jiným orgánem, jestliže toto zpoždění činí více než 30 minut
- za účast při jednání, které bylo odročeno bez projednání věci, a za dostavení se k jednání, které se nekonalo, aniž byl o tom advokát včas předem vyrozuměn
- za účast při jednání, které bylo odročeno bez projednání věci z důvodů spočívajících na straně klienta advokáta, které byly advokátovi známy nejméně dva dny před termínem jednání, a za dostavení se k jednání, které se nekonalo z důvodů spočívajících na straně klienta

#### Datum

Datum vzniku nároku na danou náhradu (2). Po kliknutí na šipku se zobrazí kalendář, kde lze rychle zvolit datum. Pomocí šipek v pravém a levém rohu lze nalistovat daný měsíc nebo rok. Nejnižší hodnota data je 1.7.1996.

### Počet započatých půlhodin

Toto pole ze zobrazí v případě první volby Náhrady za promeškaný čas. (3)

### Mimosmluvní odměna

Toto pole ze zobrazí v případě druhé a třetí volby Náhrady za promeškaný čas. (3)

## DPH

Pokud se zatrhne zaškrtávací pole DPH, aktivuje se Sazba DPH. Pokud je vyplněno datum, DPH se automaticky nastaví na sazbu aktuální k danému datu (po rok 2018 je výše sazby 21 %). DPH je také možné nastavit mimo přednastavenou hodnotu na 19, 20, 22 a 23% DPH. (4)

| odměny 💩                     | odměny a náhrady advokáta - Náhrada za promeškaný čas                                                                     |  |  |  |  |  |  |  |  |  |  |
|------------------------------|----------------------------------------------------------------------------------------------------|--|--|--|--|--|--|--|--|--|--|
| Tarifní odměna               | Datum: 27.08.2018 2                                                                                                    |  |  |  |  |  |  |  |  |  |  |
| Režijní paušál               | Typ výpočtu: 👖 při úkonech prováděných v místě, které není sídlem nebo bydlištěm advokáta, za čas strávený cestou do to 👻 |  |  |  |  |  |  |  |  |  |  |
| Náhrada za<br>promeškaný čas | Počet započatých 4 <b>3</b> 🥥 🗹 DPH 21% <b>4</b><br>půlhodin:<br>Poznámka:                                                |  |  |  |  |  |  |  |  |  |  |

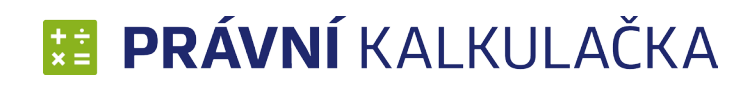

## 8

## Advokát

### Náhrada za promeškaný čas

#### Provést výpočet

Tlačítkem *Provést výpočet* (1) se zobrazí výsledná náhrada. Aktivují se tlačítka *Kopírovat do schránky* a *Přidat aktuální výpočet do nákladů řízení*.

### Kopírovat do schránky

Po stisknutí tlačítka *Kopírovat do schránky* (2) se odměna advokáta uloží do schránky.

### Přidat aktuální výpočet do nákladů řízení

Po stisknutí tlačítka *Přidat aktuální výpočet do nákladů řízení* (3) se náhrada přenese do níže uvedené tabulky.

Jednotlivé řádky lze opravit kliknutím na daný řádek a poté kliknutím na tlačítko **Opravit** (4). Hodnoty se zadají znovu a po stisknutí tlačítka **Přidat aktuální výpočet do nákladů řízení** se daný řádek přepíše.

Pro smazání řádku stačí daný řádek označit kliknutím myši a poté stiskem klávesy Smazat (5) se požadovaný řádek vymaže.

|    |             |      | Provést výpočet 1                                                           |                      |        |                   |          |
|----|-------------|------|-----------------------------------------------------------------------------|----------------------|--------|-------------------|----------|
| C  | dměna adv   | okát | a: 480,00 (Bez DPH:400,00,- Kč) Přidat aktuální výj<br>do nákladů říze      | počet <mark>3</mark> | Ka     | pírovat do schrár | nky 2    |
| Ná | hrady za pr | ome  | kaný čas:                                                                   |                      | Opravi | t <b>4</b> Sr     | nazat 5  |
| #  | Datum       | Тур  | Úkon                                                                        | Odměna               | DPH    | Odměna (s DPH)    | Poznámka |
| 1  | 1.12.2010   | PC   | za účast při jednání, které bylo odročeno bez projednání věci, a za dostave | 250,00               | 50,00  | 300,00            |          |
| 2  | 1.12.2010   | PC   | při úkonech prováděných v místě, které není sídlem nebo bydlištěm advokát   | 400,00               | 80,00  | 480,00            |          |
|    |             |      |                                                                             |                      |        |                   |          |
|    |             |      |                                                                             |                      |        |                   |          |

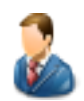

### Notář

## Výpočet odměny

Aplikace počítá odměny notáře za notářskou činnost.

Při výpočtu odměny je třeba nejprve zvolit Znění předpisu (1). Defaultně je přednastaveno aktuální znění.

- Podle vyhlášky č. 196/2001Sb., ve znění od 1.1.2014
- Podle vyhlášky č. 196/2001Sb., ve znění od 23.6.2009
- Podle vyhlášky č. 196/2001 Sb., ve znění do 22.6.2009

#### Datum

Datum (2) vzniku nároku na danou odměnu. Vyplývá-li z data změna znění, nastaví se příslušné znění automaticky. Po kliknutí na šipku se zobrazí kalendář, kde lze rychle zvolit datum. Pomocí šipek v pravém a levém rohu lze nalistovat daný měsíc nebo rok. Nejnižší hodnota data je 1.7.2001.

#### Dále je třeba vybrat *Typ úkonu* (3):

- Výpočet odměny notáře jako soudního komisaře za úkony provedené v řízení o dědictví
- Za sepsání notářského zápisu o právním úkonu, s výjimkou položky D, včetně vydání jednoho stejnopisu notářského zápisu
- Za sepsání notářského zápisu o zástavní smlouvě, vzniká-li zástavní právo zápisem do Rejstříku zástav, včetně vydání jednoho stejnopisu notářského zápisu (od 1.2.2002)
- Za sepsání notářského zápisu o osvědčení právně významné skutečnosti, včetně vydání jednoho stejnopisu notářského zápisu
- Za sepsání notářského zápisu o rozhodnutí orgánu právnické osoby nebo ustavujících orgánů zakládaných právnických osob včetně vydání jednoho stejnopisu notářského zápisu
- Za úhrn úkonů potřebných k protestaci směnky nebo šeku, včetně sepsání a vydání protestní listiny
- Za přijetí do úschovy, jde-li o peníze nebo cenný papír, přijímané za účelem jejich vydání další osobě
- V řízení o pozůstalosti nařízena likvidace pozůstalosti

| 🚴 Odměny       | / a náhrady notá         | áře - Výpočet odměny 📋 Osoba: Jan Nova                                                   | ák, Věc |
|----------------|--------------------------|------------------------------------------------------------------------------------------|---------|
| Výpočet odměny | Znění předpisu:          | Vyhláška č. 196/2001 Sb., ve znění od 23. 6. 2009 1                                      | •       |
| Režijní výdaje | Typ úkonu:               | Výpočet odměny notáře jako soudního komisaře za úkony provedené v řízení o dědictví $ 3$ | -       |
| Náhrada za     | Datum:                   | 3.10.2013 🔲 🗸 🙎                                                                          |         |
| promeskany cas | Obvyklá cena<br>majetku: | Zastaveno Korekce: 100 % VDPH: 21 V                                                      |         |

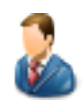

### Notář

## Výpočet odměny

### Obvyklá cena majetku

Tato volba je možná pouze u prvního typu odměny. Pokud se zaškrtne volba *Zastaveno* (2), znepřístupní se *Obvyklá cena majetku* (1).

### Tarifní hodnota

Tato volba je přístupná u všech typů odměn, kromě první. U některých typů odměn lze zaškrtnout *Nelze určit*. Poté se vymaže a znepřístupní pole *Tarifní hodnota* (5). Zaškrtávací pole *Osvědčení o prohlášení* (6) lze zatrhnout pouze u 4. typu odměny (Za sepsání notářského zápisu o osvědčení právně významné skutečnosti).

| Datum:           | 3.10.2013 | Osvědčení o pr             | rohlášení 6  |     |              |
|------------------|-----------|----------------------------|--------------|-----|--------------|
| Tarifní hodnota: |           | Nelze určit <mark>5</mark> | Korekce: 100 | 3 % | ✓DPH: 21 4 - |

Zadává se zde procentuální část odměny, na kterou má notář nárok po různých typech korekcí dle § 9. Implicitně je v poli nastavena korekce 100%. (3)

#### DPH

Korekce

Pokud se zatrhne zaškrtávací pole DPH, aktivuje se Sazba DPH. Pokud je vyplněno datum, DPH se automaticky nastaví na sazbu aktuální k danému datu (pro rok 2014 je výše sazby 21 %). DPH je také možné nastavit mimo přednastavenou hodnotu na 19, 20, 22 a 23% DPH. (4)

| Obvyklá cena<br>majetku: | 1 | Zastaveno 2 | Korekce: 100 | 3 % | ✓ DPH: | 21 | 4 - |
|--------------------------|---|-------------|--------------|-----|--------|----|-----|
| Poznámka:                |   |             |              |     |        |    |     |

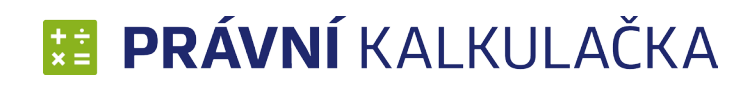

## 8

### Notář

## Výpočet odměny

#### Provést výpočet

Tlačítkem **Provést výpočet (1)** se zobrazí výsledná odměna notáře. Aktivují se tlačítka **Kopírovat do schránky** a **Přidat ak**tuální výpočet do nákladů řízení.

#### Kopírovat do schránky

Po stisknutí tlačítka Kopírovat do schránky (2) se odměna notáře uloží do schránky.

### Přidat aktuální výpočet do nákladů řízení

Po stisknutí tlačítka *Přidat aktuální výpočet do nákladů řízení* (3) se odměna přenese do níže uvedené tabulky.

Jednotlivé řádky lze opravit kliknutím na daný řádek a poté kliknutím na tlačítko **Opravit** (4). Hodnoty se zadají znovu a po stisknutí tlačítka **Přidat aktuální výpočet do nákladů řízení** se daný řádek přepíše.

Pro smazání řádku stačí daný řádek označit kliknutím myši a poté stiskem klávesy Smazat (5) se požadovaný řádek vymaže.

|    |             |      | Provést výpočet 1                                                      |                           |        |                  |                  |
|----|-------------|------|------------------------------------------------------------------------|---------------------------|--------|------------------|------------------|
| C  | )dměna nota | áře: | 726,00 (Bez DPH:600,00,- Kč) Přidat aktuální do nákladů ř              | výpočet<br>ízení <b>3</b> | Ka     | pírovat do schrá | <sup>nky</sup> 2 |
| Od | měny notář  | e:   |                                                                        |                           | Opravi | t <b>4</b> S     | nazat 5          |
| #  | Datum       | Тур  | Úkon                                                                   | Odměna                    | DPH    | Odměna (s DPH)   | Poznámka         |
| 1  | 3.10.2013   | ON   | Výpočet odměny notáře jako soudního komisaře za úkony provedené v říz… | 600,00                    | 126,00 | 726,00           |                  |
|    |             |      |                                                                        |                           |        |                  |                  |
|    |             |      |                                                                        |                           |        |                  |                  |

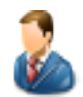

## Notář

## Režijní výdaje

Aplikace počítá soudní a jiné poplatky, cestovní výdaje, poštovné, telekomunikační poplatky, znalecké posudky a odborná vyjádření, překlady, opisy, fotokopie a náklady na vložení nebo získání dat z centrálních IS.

#### Datum

Po kliknutí na šipku se zobrazí kalendář, kde lze rychle zvolit datum (1). Pomocí šipek v pravém a levém rohu lze nalistovat daný měsíc nebo rok. Nejnižší hodnota data je 1.7.2001.

#### DPH

Pokud se zatrhne zaškrtávací pole DPH, aktivuje se Sazba DPH. Pokud je vyplněno datum, DPH se automaticky nastaví na sazbu aktuální k danému datu (pro rok 2014 je výše sazby 21 %). DPH je také možné nastavit mimo přednastavenou hodnotu na 19, 20, 22 a 23% DPH. (2)

| odměny 🕹                     | y a náhrady no | áře - Režijní výdaje                |
|------------------------------|----------------|-------------------------------------|
| Výpočet odměny               | Datum:         | 3.12.2010                           |
| Režijní výdaje               | Úkon:          | příklad2                            |
| Náhrada za<br>promeškaný čas | Částka:        | 230 Počet: 3<br>✓DPH: 20 <b>2</b> ▼ |
|                              | Poznámka:      |                                     |

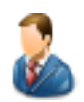

### Notář

## Režijní výdaje

### Výpočet

Tlačítkem *Provést výpočet* (1) se zobrazí režijní výdaje. Aktivují se tlačítka *Kopírovat do schránky* a *Přidat aktuální výpočet do nákladů řízení*.

### Kopírovat do schránky

Po stisknutí tlačítka Kopírovat do schránky (2) se výdaje notáře uloží do schránky.

### Přidat aktuální výpočet do nákladů řízení

Po stisknutí tlačítka *Přidat aktuální výpočet do nákladů řízení* (3) se výdaje přenesou do níže uvedené tabulky.

Jednotlivé řádky lze opravit kliknutím na daný řádek a poté kliknutím na tlačítko **Opravit** (4). Hodnoty se zadají znovu a po stisknutí tlačítka **Přidat aktuální výpočet do nákladů řízení** se daný řádek přepíše.

Pro smazání řádku stačí daný řádek označit kliknutím myši a poté stiskem klávesy Smazat (5) se požadovaný řádek vymaže.

| Provést výpočet 1 |              |      |          |       |                       |  |                                      |                               |        |                  |                   |
|-------------------|--------------|------|----------|-------|-----------------------|--|--------------------------------------|-------------------------------|--------|------------------|-------------------|
| C                 | )dměna nota  | áře: | 82       | 28,00 | (Bez DPH:690,00,- Kč) |  | Přidat aktuální vy<br>do nákladů říz | ýpočet<br>:ení <mark>3</mark> | Ka     | pírovat do schrá | <sup>inky</sup> 2 |
| Re                | žijní výdaje | notá | ře:      |       |                       |  |                                      |                               | Oprav  | rit <b>4</b> s   | imazat 5          |
| #                 | Datum        | Тур  | Úkon     |       |                       |  |                                      | Odměna                        | DPH    | Odměna (s DPH    | ) Poznámka        |
| 1                 | 3.12.2010    | RP   | příklad  |       |                       |  |                                      | 400,00                        | 80,00  | 480,0            | D                 |
| 2                 | 3.12.2010    | RP   | příklad2 |       |                       |  |                                      | 690,00                        | 138,00 | 828,0            | D                 |
|                   |              |      |          |       |                       |  |                                      |                               |        |                  |                   |

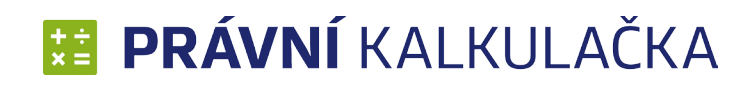

## 2

### Notář

## Náhrada za promeškaný čas

Aplikace počítá náhrady za promeškaný čas v souvislosti s poskytováním právní pomoci a správou majetku.

#### Datum

Datum vzniku nároku na danou náhradu (1). Po kliknutí na šipku se zobrazí kalendář, kde lze rychle zvolit datum. Pomocí šipek v pravém a levém rohu lze nalistovat daný měsíc nebo rok. Nejnižší hodnota data je 1.7.2001.

#### DPH

Pokud se zatrhne zaškrtávací pole DPH, aktivuje se Sazba DPH (2). Pokud je vyplněno datum, DPH se automaticky nastaví na sazbu aktuální k danému datu (pro rok 2014 je výše sazby 21 %). DPH je také možné nastavit mimo přednastavenou hodnotu na 19, 20, 22 a 23% DPH.

| Výpočet     | odměny 🕹                     | a náhrady notář      | e - Náhrada za promeškaný čas                                          | 📋 Osoba: Jan Novák, Věc: test      |
|-------------|------------------------------|----------------------|------------------------------------------------------------------------|------------------------------------|
| Viz str. 18 | Výpočet odměny               | Datum:               | 10.12.2010                                                             |                                    |
|             | Režijní výdaje               | Úkon:                |                                                                        |                                    |
|             | Náhrada za<br>promeškaný čas | Hodin:               | 10 Minut: 0                                                            |                                    |
|             |                              | Poznámka:            |                                                                        |                                    |
|             |                              |                      | Provést výpočet                                                        |                                    |
|             | Poznámka                     | Odměna notáře:       | 2 400,00 (Bez DPH:2 000,00,- Kč) Přidat aktuální vý<br>do nákladů říz: | počet<br>ení Kopírovat do schránky |
|             | Související předpisy         |                      |                                                                        |                                    |
|             |                              | Náhrady za promeškan | ý čas notáře:                                                          | Opravit Smazat                     |
|             |                              | # Datum Typ Úk       | con C                                                                  | Odměna DPH Odměna (s DPH) Poznámka |
|             |                              | 1 10.12.2010 PC      | 2                                                                      | .000,00 400,00 2 400,00            |

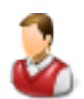

## Konkurzní správce Výpočet odměny

Aplikace počítá odměny správce konkursní podstaty a odměny vyrovnávacího správce.

Při výpočtu odměny je třeba nejprve zvolit znění předpisu (1). Implicitně je přednastaveno aktuální znění.

- Podle vyhlášky č. 476/1991 Sb., ve znění od 1.9.2006 (aktuální)
- Podle vyhlášky č. 476/1991 Sb., ve znění do 31.8.2006

## Typ odměny

Dále je třeba zvolit typ odměny (2).

- Odměna správce konkursní podstaty, zástupce správce a zvláštního správce ("konkursní odměna")
- Odměna vyrovnávacího správce (dále jen "vyrovnávací odměna")

Při prvním typu odměny se dále zadá Částka dosažená zpeněžením konkursní podstaty a Počet konkursních věřitelů.

#### Datum

Datum vzniku nároku na danou odměnu (3). Vyplývá-li z data změna znění, nastaví se příslušné znění automaticky. Po kliknutí na šipku se zobrazí kalendář, kde lze rychle zvolit datum. Pomocí šipek v pravém a levém rohu lze nalistovat daný měsíc nebo rok. Nejnižší hodnota data je 27.11.1991, nejvyšší 31.12.2007.

### Korekce

Zadává se zde procentuální část odměny, na kterou má správce nárok po různých typech korekcí. Defaultně je v poli nastavena korekce 100% (4).

| ଌ Správce      | e konkurzní pods                               | staty - Výpočet odměny                                                                                | ic: I |
|----------------|------------------------------------------------|----------------------------------------------------------------------------------------------------|-------|
| Výpočet odměny | Právní předpis:                                | vyhláška č. 476/1991 Sb., ve znění od 1.9.2006                                                        |       |
|                | Typ úkonu:                                     | Odměna správce konkursní podstaty, zástupce správce a zvláštního správce (* konkursní odměna *) 2 🔹 👻 |       |
|                | Datum:                                         | 29.11.1991 🔲 🖛 3                                                                                      |       |
| Poznámka       | Částka dosažená<br>zpeněžením kon.<br>podstaty | 500000 Počet<br>konkursních 2 Korekce: 100 <b>4</b> % DPH:<br>věřitelů:                               |       |

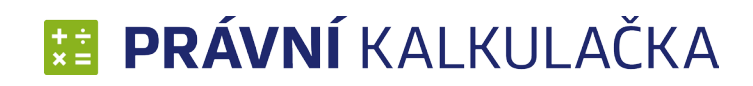

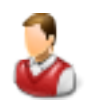

## Konkurzní správce Výpočet odměny

#### DPH

Pokud se zatrhne zaškrtávací pole DPH, aktivuje se Sazba DPH (1). Pokud je vyplněno datum, DPH se automaticky nastaví na sazbu aktuální k danému datu (pro rok 2014 je výše sazby 21 %). DPH je také možné nastavit mimo přednastavenou hodnotu na 19, 20, 22 a 23% DPH.

#### Výpočet

Tlačítkem *Provést výpočet* (2) se zobrazí režijní výdaje. Aktivují se tlačítka *Kopírovat do schránky* a *Přidat aktuální výpočet do nákladů řízení*.

#### Kopírovat do schránky

Po stisknutí tlačítka Kopírovat do schránky (3) se výdaje notáře uloží do schránky.

### Přidat aktuální výpočet do nákladů řízení

Po stisknutí tlačítka *Přidat aktuální výpočet do nákladů řízení* (4) se výdaje přenesou do níže uvedené tabulky.

Jednotlivé řádky lze opravit kliknutím na daný řádek a poté kliknutím na tlačítko **Opravit** (5). Hodnoty se zadají znovu a po stisknutí tlačítka **Přidat aktuální výpočet do nákladů řízení** se daný řádek přepíše.

Pro smazání řádku stačí daný řádek označit kliknutím myši a poté stiskem klávesy *Smazat* (6) se požadovaný řádek vymaže.

| Částka dosažená<br>zpeněžením kon.<br>podstaty | 500000 Počet<br>konkursních 2 Korekce: 100<br>věřitelů:                | ) %                   | [      | DPH: 1            | T                |
|------------------------------------------------|------------------------------------------------------------------------|-----------------------|--------|-------------------|------------------|
| Poznámka:                                      |                                                                        |                       |        |                   |                  |
|                                                | Provést výpočet 2                                                      |                       |        |                   |                  |
| Odměna správce:                                | 85 000,00 Přidat aktuální vý do nákladů říze                           | počet<br>ení <b>4</b> | Ko     | pírovat do schrán | <sup>aky</sup> 3 |
| Odměny správce kon                             | urzní podstaty:                                                        |                       | )pravi | t <b>5</b> Sr     | nazat 6          |
| # Datum Typ                                    | lkon                                                                   | Odména                | DPH    | Odména (s DPH)    | Poznámka         |
| 1 29.11.1991 OS                                | )dměna správce konkursní podstaty, zástupce správce a zvláštního sprá… | 85 000.00             | 0.00   | 85 000.00         |                  |

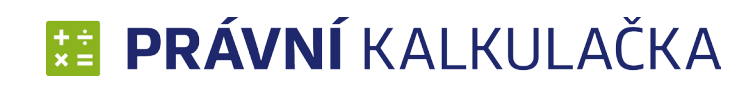

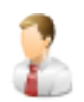

## Insolvenční správce Výpočet odměny

Aplikace počítá odměny insolvenčního správce dle vyhlášky č. 313/2007 Sb. o odměně insolvenčního správce, o náhradách jeho hotových výdajů, o odměně členů a náhradníků věřitelského výboru a o náhradách jejich nutných výdajů od 1.1.2008.

Pro výpočet odměny je možné zvolit datum vzniku nároku na odměnu.

## Typ odměny

Dále je třeba zvolit typ odměny (1).

- Odměna insolvenčního správce při konkursu
- Odměna insolvenčního správce při reorganizaci
- Odměna insolvenčního správce při oddlužení
- Odměna insolvenčního správce stanovená soudem

### Datum

Datum vzniku nároku na danou odměnu (2). Po kliknutí na šipku se zobrazí kalendář, kde lze rychle zvolit datum. Pomocí šipek v pravém a levém rohu lze nalistovat daný měsíc nebo rok. Nejnižší hodnota data je 1.1.2008.

V prvním případě odměny (konkurs) se dále zadává Částka (3) určená k vydání zajištěnému věřiteli a Výtěžek zpeněžení (4) určený k rozdělení mezi nezajištěné věřitele.

U druhého typu odměny (reorganizace) je třeba vyplnit Obrat a Počet měsíců.

Ve třetím případě (oddlužení) se zobrazí Způsob oddlužení, kde je možné vybrat kliknutím na šipku ze tří možností. Dle typu oddlužení se zobrazí **Částka** nebo **Počet měsíců** nebo obojí.

V posledním případě (odměna stanovená soudem) je třeba vyplnit pole **Částka**.

| 🧞 Odměny                   | y a náhrady i | nsolvenčního správce - Výpočet odměny                                |
|----------------------------|---------------|----------------------------------------------------------------------|
| Výpočet odměny             | Typ:          | Odměna insolvenčního správce při oddlužení 💿 👻 🕇                     |
| Náhrada hotových<br>výdajů | Datum:        | 16.12.2010 <b>2</b>                                                  |
|                            | Částka:       | Částka určená k vydání zajištěnému věřiteli                          |
|                            | Výtěžek:      | 12 4. Výtěžek zpeněžení určený k rozdělení mezi nezajištěné věřitele |

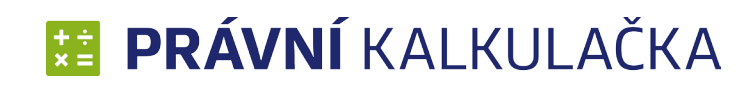

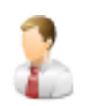

## Insolvenční správce Výpočet odměny

#### Korekce

Zadává se zde procentuální část odměny, na kterou má správce nárok po různých typech korekcí (1). Defaultně je v poli nastavena korekce 100%.

#### DPH

Pokud se zatrhne zaškrtávací pole DPH, aktivuje se Sazba DPH (2). Pokud je vyplněno datum, DPH se automaticky nastaví na sazbu aktuální k danému datu (pro rok 2014 je výše 21 %). DPH je také možné nastavit mimo přednastavenou hodnotu na 19, 20, 22 a 23% DPH.

#### Výpočet

Tlačítkem **Provést výpočet (3)** se zobrazí výsledná odměna. Aktivují se tlačítka **Kopírovat do schránky** a **Přidat ak**tuální výpočet do nákladů řízení.

#### Kopírovat do schránky

Po stisknutí tlačítka *Kopírovat do schránky* (4) se odměna uloží do schránky.

### Přidat aktuální výpočet do nákladů řízení

Po stisknutí tlačítka *Přidat aktuální výpočet do nákladů řízení* (5) se odměna přenese do níže uvedené tabulky.

| Korekce:            | 100 <b>1</b> % <b>V</b> DPH: 20 <b>2</b> - |                                                |                               |
|---------------------|--------------------------------------------|------------------------------------------------|-------------------------------|
| Poznámka:           |                                            |                                                |                               |
|                     | Provést výpočet 3                          | ]                                              |                               |
| Odměna správce:     |                                            | Přidat aktuální výpočet<br>do nákladů řízení 5 | Kopírovat do schránky 4       |
| Odměny insolvenčníh | o správce:                                 |                                                | Opravit 6 Smazat 7            |
| # Datum Typ I       | Ĵkon                                       | Odměn                                          | a DPH Odměna (s DPH) Poznámka |
| 1 16.12.2010 OT 0   | Odměna insolvenčního správce při oddlužení | 0.0                                            | 0.00 0.00                     |

Jednotlivé řádky lze opravit kliknutím na daný řádek a poté kliknutím na tlačítko **Opravit** (6). Hodnoty se zadají znovu a po stisknutí tlačítka **Přidat** aktuální výpočet do nákladů řízení se daný řádek přepíše.

Pro smazání řádku stačí daný řádek označit kliknutím myši a p;oté stiskem klávesy *Smazat* (7) se požadovaný řádek vymaže.

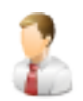

## Insolvenční správce Náhrada hotových výdajů

Aplikace počítá cestovní náhrady, poštovné, telekomunikační poplatky, náklady na opisy, fotokopie a ostatní výdaje insolvenčního správce.

Pro výpočet odměny je možné zvolit datum vzniku nároku na odměnu (není povinné).

#### Datum

Datum vzniku nároku na danou odměnu (1). Po kliknutí na šipku se zobrazí kalendář, kde lze rychle zvolit datum. Pomocí šipek v pravém a levém rohu lze nalistovat daný měsíc nebo rok. Nejnižší hodnota data je 1.1.2008.

Dále je nutné zvolit *Částku* (2) a *Počet* (3).

### DPH

Pokud se zatrhne zaškrtávací pole DPH, aktivuje se Sazba DPH (4). Pokud je vyplněno datum, DPH se automaticky nastaví na sazbu aktuální k danému datu (pro rok 2014 je výše 21 %). DPH je také možné nastavit mimo přednastavenou hodnotu na 19, 20, 22 a 23% DPH.

### Výpočet

| 🧎 Odměny                   | / a náhrady inso | venčního správce - Náhrada hotových výdajů 📋 Osoba: Jan Novák, Vě |
|----------------------------|------------------|-------------------------------------------------------------------|
| Výpočet odměny             | Datum:           | 2.12.2010                                                         |
| Náhrada hotových<br>výdajů | Úkon:            | 11111                                                             |
|                            | Částka:          | 99999 <b>2</b> Počet: 9 <b>3</b>                                  |

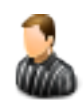

## Exekutor Výpočet odměny

Aplikace počítá odměny soudního exekutora dle vyhlášky č.330/2001 Sb. o odměně a náhradách soudního exekutora, o odměně a náhradě hotových výdajů správce podniku a o podmínkách pojištění odpovědnosti za škody způsobené exekutorem.

### Typ odměny

Při výpočtu odměny je třeba nejprve zvolit typ odměny (1).

- Odměna za provedení exekuce ukládající zaplacení peněžité částky
- Odměna za výkon činnosti soudního vykonavatele z pověření soudu
- Ostatní odměny stanovené sazbou

V případě prvního typu odměny se zobrazí pole Základ pro určení odměny (2).

V případě druhého typu odměny lze navíc vybrat ze dvou voleb *peněžité / nepeněžité* (3). Implicitní nastavení je peněžité. Dále se zobrazí pole Peněžité plnění, které je aktivní pouze v případě, že je zvoleno peněžité.

V případě třetího typu odměny se zobrazí pole **Úkon** a **Počet** (4), kde je možné popsat úkon a zadat počet úkonů. Dále je zde pole **Sazba za úkon** (5).

|                  |                 |          |         |            |           |     | Sazba za úkon | : 10000 | 5 | Korekce  | 100 | % | ✓ DPH: | 20 | - |
|------------------|-----------------|----------|---------|------------|-----------|-----|---------------|---------|---|----------|-----|---|--------|----|---|
| Peněžité plnění: | 10000           | Korekce: | 100     | %          | ✓ DPH: 20 | 0 - |               |         |   |          |     |   |        |    |   |
|                  | Peněžité plnění | 3        | Nepeněž | žité plněr | ní        |     | Úkon:         |         |   | 4 Počet: |     |   |        |    |   |

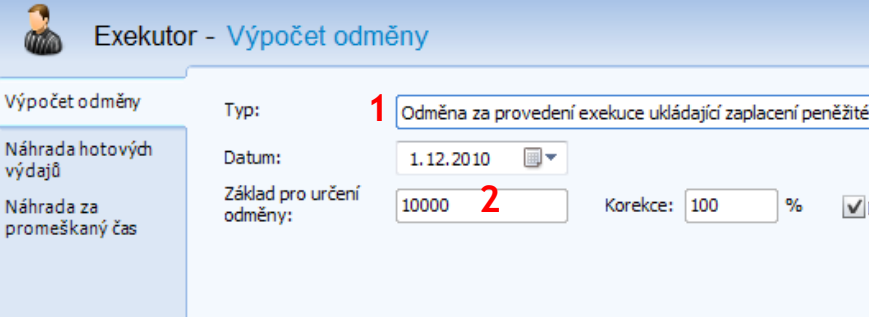

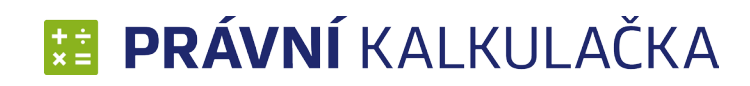

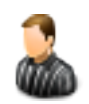

## Exekutor Výpočet odměny

#### Datum

Datum vzniku nároku na danou odměnu (1). Po kliknutí na šipku se zobrazí kalendář, kde lze rychle zvolit datum. Pomocí šipek v pravém a levém rohu lze nalistovat daný měsíc nebo rok. Nejnižší hodnota data je 18.9.2001.

#### Korekce

Zadává se zde procentuální část odměny, na kterou má exekutor nárok po různých typech korekcí (2). Defaultně je v poli nastavena korekce 100%.

#### DPH

Pokud se zatrhne zaškrtávací pole DPH, aktivuje se Sazba DPH (3). Pokud je vyplněno datum, DPH se automaticky nastaví na sazbu aktuální k danému datu (pro rok 2014 je výše sazby 21 %). DPH je také možné nastavit mimo přednastavenou hodnotu na 19, 20, 22 a 23% DPH.

### Výpočet

| 🚵 Exekuto                    | r - Výpočet odmé    | ény                                                                      | 📋 Osoba: Jan Novák, Věc: test |
|------------------------------|---------------------|--------------------------------------------------------------------------|-------------------------------|
| Výpočet odměny               | Тур:                | Ostatní odměny stanovené sazbou                                          | •                             |
| Náhrada hotových<br>výdajů   | Datum:              | 1.12.2010                                                                |                               |
| Náhrada za<br>promeškaný čas | Sazba za úkon:      | 10000 Korekce: 100 2 % VDPH: 20 3 -                                      |                               |
|                              | Úkon:               | Počet:                                                                   |                               |
|                              | Poznámka:           |                                                                          |                               |
| Poznámka                     |                     | Provést výpočet                                                          |                               |
| Související předpisy         | Odměna exekutora:   | 360,00 (Bez DPH: 300,00, - Kč) Přidat aktuální výpočet do nákladů řízení | Kopírovat do schránky         |
|                              | Odměny evekutora:   |                                                                          | nravit Smazat                 |
|                              | Conterty executora. |                                                                          | pravic                        |
|                              | # Datum Typ Úko     | n Odměna E                                                               | OPH Odměna (s DPH) Poznámka   |
|                              | 1 1.12.2010 OE Od   | něna za výkon činnosti soudního vykonavatele z pověření soudu 300,00 6   | 50,00 360,00                  |

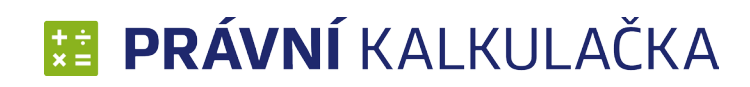

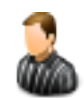

## Exekutor Náhrada hotových výdajů

Aplikace počítá náhrady hotových výdajů soudního exekutora dle vyhlášky č.330/2001 Sb. o odměně a náhradách soudního exekutora, o odměně a náhradě hotových výdajů správce podniku a o podmínkách pojištění odpovědnosti za škody způsobené exekutorem.

#### Datum

Po kliknutí na šipku se zobrazí kalendář, kde lze rychle zvolit datum (1). Pomocí šipek v pravém a levém rohu lze nalistovat daný měsíc nebo rok. Nejnižší hodnota data je 18.9.2001.

#### DPH

Pokud se zatrhne zaškrtávací pole DPH (2), aktivuje se Sazba DPH . Pokud je vyplněno datum, DPH se automaticky nastaví na sazbu aktuální k danému datu (pro rok 2013 je výše sazby 21 %). DPH je také možné nastavit mimo přednastavenou hodnotu na 19, 20, 22 a 23% DPH.

#### Výpočet

| 🚵 Exekuto                        | r - Náhrada hotov                     | rých výdajů 📋 Osoba: Jan Novák, Věc: test                                                                            |
|----------------------------------|---------------------------------------|----------------------------------------------------------------------------------------------------|
| Výpočet odměny                   | Datum:                                | 8.12.2010                                                                                                    |
| Náhrada hotových<br>výdajů       | Úkon:                                 | 11111                                                                                                    |
| Náhrada za<br>promeškaný čas     | Částka:                               | 10000 Počet: 2<br>V DPH: 20 2 -                                                                                      |
|                                  | Poznámka:                             | Provést výpočet                                                                                                    |
| Poznámka<br>Související předpisy | Odměna exekutora:                     | 24 000,00       (Bez DPH:20 000,00,- Kč)       Přidat aktuální výpočet do nákladů řízení       Kopírovat do schránky |
|                                  | Náhrady hotových výd                  | ajû exekutora: Opravit Smazat                                                                                        |
|                                  | # Datum Typ Úko<br>1 8.12.2010 RP 111 | n Odměna DPH Odměna (s DPH) Poznámka<br>11 20 000.00 4 000.00 24 000.00                                              |

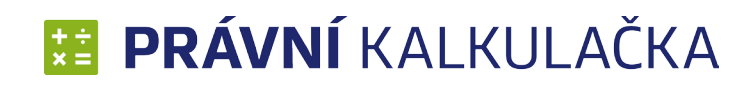

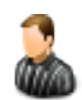

## Exekutor Náhrada za promeškaný čas

Aplikace počítá náhrady za promeškaný čas soudního exekutora.

#### Datum

Po kliknutí na šipku se zobrazí kalendář, kde lze rychle zvolit datum (1). Pomocí šipek v pravém a levém rohu lze nalistovat daný měsíc nebo rok. Nejnižší hodnota data je 18.9.2001.

#### DPH

Pokud se zatrhne zaškrtávací pole DPH (2), aktivuje se Sazba DPH . Pokud je vyplněno datum, DPH se automaticky nastaví na sazbu aktuální k danému datu (pro rok 2014 je výše sazby 21 %). DPH je také možné nastavit mimo přednastavenou hodnotu na 19, 20, 22 a 23% DPH.

#### Výpočet

| 🚵 Exekuto                                    | r - Náhrada za pr                 | romeškaný čas                                                            | 📋 Osoba: Jan Novák, Věc: test                   |
|----------------------------------------------|-----------------------------------|--------------------------------------------------------------------------|-------------------------------------------------|
| Výpočet odměny<br>Náhrada hotových<br>výdaiů | Datum:<br>Úkon:                   | 8.12.2010                                                                |                                                 |
| Náhrada za<br>promeškaný čas                 | Hodin:                            | 1 Minut: 0                                                               |                                                 |
|                                              | Poznámka:                         | Provést výpočet                                                          |                                                 |
| Poznámka<br>Související předpisy             | Odměna exekutora:                 | 240,00 (Bez DPH: 200,00, - Kč) Přidat aktuální výpočet do nákladů řízení | Kopírovat do schránky                           |
|                                              | Náhrady za promeškan              | ý čas exekutora:                                                         | Opravit Smazat                                  |
|                                              | # Datum Typ Úko<br>1 8.12.2010 PC | n Odměn<br>200,0                                                         | a DPH Odměna (s DPH) Poznámka<br>0 40,00 240,00 |

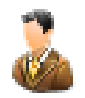

## Likvidátor Výpočet odměny

Aplikace počítá odměny likvidátora dle vyhlášky č. 479/2000 Sb. o odměně a náhradách hotových výdajů likvidátora a člena orgánu společnosti jmenovaného soudem.

Pro výpočet odměny je možné zvolit datum vzniku nároku na odměnu (není povinné).

#### Typ odměny

Dále je možné označit zaškrtávací pole *Určená odměna*. Poté se zobrazí pole *Určená odměna*, do kterého se vepíše příslušná částka.

V případě neoznačení zaškrtávacího pole *Určená odměna* je zobrazeno pole *Likvidační majetek*, do kterého se vepíše příslušná částka.

#### Datum

Po kliknutí na šipku se zobrazí kalendář, kde lze rychle zvolit datum. Pomocí šipek v pravém a levém rohu lze nalistovat daný měsíc nebo rok. Nejnižší hodnota data je 18.9.2001.

### DPH

Pokud se zatrhne zaškrtávací pole DPH, aktivuje se Sazba DPH. Pokud je vyplněno datum, DPH se automaticky nastaví na sazbu aktuální k danému datu (pro rok 2014 je výše sazby 21 %). DPH je také možné nastavit mimo přednastavenou hodnotu na 19, 20, 22 a 23% DPH.

### Výpočet

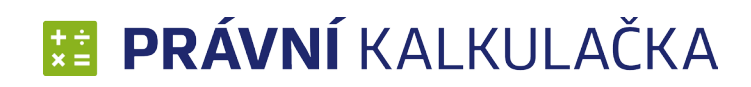

## Likvidátor Náhrada hotových výdajů

Aplikace počítá náhrady hotových výdajů likvidátora účelně vynaložených v souvislosti s prováděním likvidace, zejména na soudní a jiné poplatky, cestovní výdaje, poštovné, telekomunikační poplatky, znalecké posudky a odborná vyjádření, překlady, opisy a fotokopie.

Pro výpočet odměny je třeba zadat Částku a Počet (1).

#### Datum

Datum vzniku nároku na danou odměnu (není povinné) (2). Po kliknutí na šipku se zobrazí kalendář, kde lze rychle zvolit datum. Pomocí šipek v pravém a levém rohu lze nalistovat daný měsíc nebo rok. Nejnižší hodnota data je 1.1.2001.

#### DPH

Pokud se zatrhne zaškrtávací pole **DPH (3)**, aktivuje se **Sazba DPH**. Pokud je vyplněno datum, DPH se automaticky nastaví na sazbu aktuální k danému datu (pro rok 2014 je sazba 21 %). DPH je také možné nastavit mimo přednastavenou hodnotu na 19, 20, 22 a 23% DPH.

#### Výpočet

| る Odměny                                     | v a náhrady likvida  | átora - Náhrada hotových výdajů                                                                      | : test |
|----------------------------------------------|----------------------|----------------------------------------------------------------------------------------------------|--------|
| Výpočet odměny<br>Náhrada hotových<br>výdajů | Datum:<br>Úkon:      | 9.12.2010 <b>Z</b>                                                                                   |        |
| Náhrada za<br>promeškaný čas                 | Částka:              | 30000 1 Počet: 3<br>▼DPH: 20 3 ▼                                                                     |        |
|                                              | Poznámka:            | Provést výpočet                                                                                      |        |
| Poznámka<br>Související předpisy             | Odměna likvidátora:  | 108 000,00 (Bez DPH:90 000,00, - Кč) Přidat aktuální výpočet do nákladů řízení Kopírovat do schránky | ]      |
|                                              | Náhrady hotových výd | ajû likvidátora: Opravit Smazat                                                                      |        |

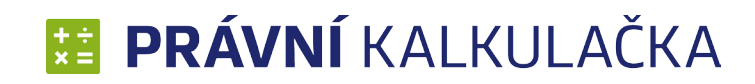

## Likvidátor Náhrada za promeškaný čas

Aplikace počítá náhrady za promeškaný čas v souvislosti s prováděním úkonů směřujících k likvidaci společnosti, při úkonech prováděných v místě, které není sídlem nebo bydlištěm likvidátora, za čas strávený cestou do tohoto místa a zpět a za čas promeškaný v důsledku zpoždění zahájení jednání před soudem nebo jiným orgánem, jestliže toto zpoždění činí více než 30 minut.

Pro výpočet odměny je třeba zadat počet *Hodin* a *Minut (1)*.

#### Datum

Datum vzniku nároku na danou odměnu (není povinné) (2). Po kliknutí na šipku se zobrazí kalendář, kde lze rychle zvolit datum. Pomocí šipek v pravém a levém rohu lze nalistovat daný měsíc nebo rok. Nejnižší hodnota data je 1.1.2001.

#### DPH

Pokud se zatrhne zaškrtávací pole DPH (3), aktivuje se Sazba DPH. Pokud je vyplněno datum, DPH se automaticky nastaví na sazbu aktuální k danému datu (pro rok 2014 je výše sazby 21 %). DPH je také možné nastavit mimo přednastavenou hodnotu na 19, 20, 22 a 23% DPH.

Je možné vyplnit Poznámku.

*Výpočet* Viz. strana 23

| odměny 🚵                                     | v a náhrady likvid   | átora - Náhrada za promeškaný čas                                                                                                    |
|----------------------------------------------|----------------------|----------------------------------------------------------------------------------------------------|
| Výpočet odměny<br>Náhrada hotových<br>výdajů | Datum:<br>Úkon:      | 8.12.2010 <b>2</b>                                                                                                    |
| Náhrada za<br>promeškaný čas                 | Hodin:<br>Poznámka:  | 3 1 Minut: 3<br>DPH: 20 3 7<br>333                                                                                                    |
| Poznámka<br>Související předpisy             | Odměna likvidátora:  | Provést výpočet           780,00         (Bez DPH:650,00,- Kč)         Přídat aktuální výpočet<br>do nákladů řízení         Kopírovat do schránky |
|                                              | Náhrady za promeškan | ý čas likvidátora: Opravit Smazat                                                                                                    |

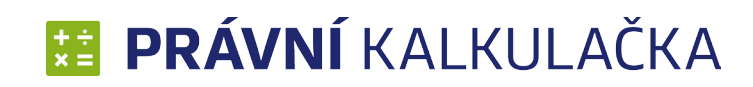

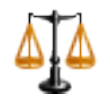

## Soudní poplatky Poplatky za řízení

#### Poplatky za řízení

Zde jsou uvedeny nejčastěji využívané soudní poplatky za řízení. K jednotlivým případům lze vést evidenci provedených soudních poplatků.

Pro výpočet je nejprve nutné zvolit typ soudního poplatku kliknutím myši na šipku v poli *Tarif (1)*. Nabídka poplatků je logicky řazena do stromové struktury.

#### Datum

Datum vzniku nároku na daný poplatek (2). Po kliknutí na šipku se zobrazí kalendář, kde lze rychle zvolit datum. Pomocí šipek v pravém a levém rohu lze nalistovat daný měsíc nebo rok.

### Částka

Vyplňuje se tehdy, pokud je předmětem např. peněžité plnění (3).

#### Výpočet

| Soudní               | poplatky - Popla  | tky za řízení                       |                                              | 📋 Osoba: Jan Novák, Věc: test |
|----------------------|-------------------|-------------------------------------|----------------------------------------------|-------------------------------|
| Poplatky za řízení   | Znění předpisu:   | ve znění od 1. 9. 2011              |                                              | •                             |
| Poplatky za úkon     | Tarif:            | je-li předmětem řízení nemovitost 1 |                                              |                               |
|                      | Datum:            | 8.12.2010 <b>2</b>                  |                                              |                               |
|                      |                   | Počet: 0                            |                                              |                               |
|                      | EC:               | Elektronický platební rozkaz        |                                              |                               |
| Poznámka             | Vrácení poplatku: | Vrácená částka: <u>3</u> Částk      | a připadající soudu:                         |                               |
| Související předpisy | Poznámka:         | gjhjg                               |                                              |                               |
|                      |                   | Provést výpočet                     |                                              |                               |
|                      | Soudní poplatek:  | 0,00                                | Přidat aktuální výpočet<br>do nákladů řízení | Kopírovat do schránky         |

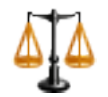

## Soudní poplatky Poplatky za úkony

Zde jsou uvedeny nejčastěji využívané soudní poplatky za úkony. K jednotlivým případům lze vést evidenci provedených úkonů.

Pro výpočet je nejprve nutné zvolit typ poplatku kliknutím myši na šipku v poli *Tarif*. Nabídka poplatků je logicky řazena do stromové struktury.

#### Datum

Datum vzniku nároku na daný poplatek (1). Po kliknutí na šipku se zobrazí kalendář, kde lze rychle zvolit datum. Pomocí šipek v pravém a levém rohu lze nalistovat daný měsíc nebo rok.

#### **Výpočet** Viz. strana 23

| Soudní               | poplatky - Popla | itky za úkon                                                     | 📋 Osoba: Jan Novák, Věc: test |
|----------------------|------------------|------------------------------------------------------------------|-------------------------------|
| Poplatky za řízení   | Znění předpisu:  | ve znění od 1. 9. 2011                                           | •                             |
| Poplatky zaúkon      | Tarif:           | Za dožádání rozhodců v rozhodčím řízení o provedení úkonu soudem |                               |
|                      | Datum:           | 1.12.2010                                                        |                               |
| Poznámka             | Poznámka:        |                                                                  |                               |
|                      |                  | Provest vypočet                                                  |                               |
| Souvisejici predpisy | Soudní poplatek: | 2 000,00 Přidat aktuální výpočet do nákladů řízení               | Kopírovat do schránky         |

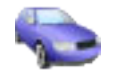

## Cestovní náhrady Cestovní náhrady

Tradiční výpočet cestovních náhrad dle zákoníku práce a prováděcích předpisů. Zde je použitelný zvláště pro výpočet hotových výdajů za cestovné advokáta. Výpočet je zde rozdělen na cestovné při použití osobního automobilu a další prokázané výdaje.

Pro nový záznam je nutné vyplnit:

- Datum jízdy datum, kdy se služební cesta uskutečnila. Po kliknutí na šipku se zobrazí kalendář, kde lze rychle zvolit datum (1)
- Vozidlo výběr vozidla, který se služební cesta uskutečnila (2)
- Počet km počet km ujetých na dané cestě (3)
- Amortizace doplní se automaticky v případě, že ji máte zadanou u daného vozidla v Číselníky -> Automobily (4)
- Cena paliva za litr (5)
- Průměrná spotřeba (6)
- Poznámka např. start a cíl trasy (není povinné) (7)

| 111 | × .  |
|-----|------|
| VVD | ocet |
|     |      |

| Sestovn              | í náhrady - Cesto  | ovní náhrady                                                          | 📋 Osoba: Jan Novák, Věc: t |
|----------------------|--------------------|-----------------------------------------------------------------------|----------------------------|
| Cestovní náhrady     | Datum jízdy:       | 15.12.2010                                                            |                            |
| Prokázané výdaje     | Vozidlo:           | <b>2</b>                                                              |                            |
|                      | Počet km:          | 100 3                                                                 |                            |
|                      | Průměrná spotřeba: | 8 6                                                                   |                            |
|                      | Amortizace:        | 3,90 4                                                                |                            |
| Poznámka             | Cena za litr:      | 28,70 <b>5</b> VDPH: 20 V                                             |                            |
| Související předpisy | Poznámka:          | popis 7                                                               |                            |
|                      |                    | Provést výpočet                                                       |                            |
|                      | Odměna advokáta:   | 743,52 (Bez DPH:619,60,-Kč) Přidat aktuální výpočet do nákladů řízení | Kopírovat do schránky      |

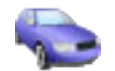

## Cestovní náhrady Prokázané výdaje

Právní kalkulačka neřeší nejednoznačný daňový problém, zda cestovní výdaje jednou již zdaněné DPH je třeba ještě jednou danit při jejich uplatňování. Proto ponechává na uživateli, zda částku prokázaných výdajů vyplní do pole "bez DPH" nebo "s DPH".

Pro výpočet je třeba zadat:

- **Datum** datum, kdy se služební cesta uskutečnila (1). Po kliknutí na šipku se zobrazí kalendář, kde lze rychle zvolit datum.
- Částka výše cestovních náhrad, např. výše jízdného při jízdě vlakem (2).
- DPH (%)- váže se k dané částce, zvolíte tím, jestli je uvedená částka bez nebo včetně DPH (3).
- Poznámka popis jízdného, např. trasa jízdy při jízdě vlakem (není povinné) (4).

### Výpočet

| Sestovn                          | í náhrady - Prok                        | cázané výdaje                                                         |
|----------------------------------|-----------------------------------------|-----------------------------------------------------------------------|
| Cestovní náhrady                 | Datum jízdy:                            | 3.10.2013                                                             |
| Prokázané výdaje                 | Částka:                                 | 2                                                                     |
|                                  | Poznámka:                               | ✓ DPH: 213                                                            |
| Poznámka<br>Související předpisy | Prokázaný výdaj:                        | Přidat aktuální výpočet<br>do nákladů řízení<br>Kopírovat do schránky |
|                                  | Prokázané výdaje:<br># datum bez DPH DI | Opravit Smazat<br>PH celkem s DPH poznámka                            |

## Celkové náklady řízení

Zde jsou přehledně zobrazeny veškeré náklady řízení, které byly v Právní kalkulačce spočítány.

| 📰 Právní  | kalkulačka   | 1        |               |                                                 |                                              |                                                  |                                             |                                           |                         |                                |                           |                                     | _                     |         | ×     |
|-----------|--------------|----------|---------------|-------------------------------------------------|----------------------------------------------|--------------------------------------------------|---------------------------------------------|-------------------------------------------|-------------------------|--------------------------------|---------------------------|-------------------------------------|-----------------------|---------|-------|
| ×=        |              | Soubor   | Náklady řízer | ní Lhůtník Pracovní<br>Konkurzní správce Insolv | právo P<br>2<br>venční správc                | rodlení (                                        | Číselníky<br>or Likv                        | Nástroje                                  | COD                     | EXIS<br>Cestovní n             | <b>)</b><br>iáhrady       | <b>S</b><br>Celkové náklad          | ly řízení             | 2 🖉     | 00    |
| Celkové n | áklady řízer | ní       |               |                                                 |                                              |                                                  |                                             |                                           |                         |                                |                           |                                     |                       |         |       |
| Σ         | Celkov       | vé nákla | ady řízení    |                                                 |                                              |                                                  |                                             |                                           |                         |                                |                           |                                     |                       |         |       |
|           |              |          |               |                                                 |                                              |                                                  |                                             |                                           |                         |                                | Export d                  | o Excelu                            |                       | Tisk ta | bulky |
| datum     | částka       | DPH      | částka s DPH  | popis                                           | úkon                                         |                                                  |                                             |                                           |                         |                                |                           |                                     |                       | pozná   | ámka  |
| 27.8.2018 | 1 500,00     | 315,00   | 1 815,00      | Odměna advokáta - tarif                         | zastupován<br>činem (§10/                    | í poškozenéh<br>(5)                              | o v trestnín                                | n řízení ve vě                            | (ci náhrad)             | / škody, jež b                 | yla poškozi               | enému způsoben                      | a trestným            |         |       |
| 27.8.2018 | 300,00       | 63,00    | 363,00        | Režijní paušál                                  | dokumentar                                   | te                                               |                                             |                                           |                         |                                |                           |                                     |                       |         |       |
| 27.8.2018 | 400,00       | 84,00    | 484,00        | Náhrada za promeškaný čas                       | při úkonech<br>místa a zpět<br>jestliže toto | prováděných<br>t a za čas pro<br>o zpoždění činí | n v místě, kl<br>meškaný v<br>i více než 31 | teré není sídl<br>důsledku zpo<br>0 minut | em nebo b<br>oždění zah | ydlištěm advo<br>ájení jednání | okáta, za č<br>před soude | as strávený cest<br>m nebo jiným or | ou do tohot<br>gánem, | 2       |       |
|           | ,            |          | •             | ·                                               |                                              |                                                  |                                             |                                           |                         |                                |                           |                                     |                       |         |       |
|           |              |          |               |                                                 |                                              |                                                  |                                             |                                           |                         |                                |                           |                                     |                       |         |       |
|           |              |          |               |                                                 |                                              |                                                  |                                             |                                           |                         |                                |                           |                                     |                       |         |       |
|           |              |          |               |                                                 |                                              |                                                  |                                             |                                           |                         |                                |                           |                                     |                       |         |       |

Σ

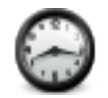

## Hmotně právní lhůtník *Lhůtník*

Modul pro počítání času. Umožňuje vybrat typ lhůty (jednotky), zadat počet jednotek a den rozhodný pro počátek lhůty. Konec lhůty se vypíše a lhůta se znázorní v kalendáři.

Lze také zadat datum počátku stavění lhůty a datum jeho konce, po kterém lhůta pokračuje ve svém běhu (na rozdíl od přerušení, kdy poté běží lhůta nová). Také stavění lhůty se zobrazí v kalendáři.

Takto lze zadat až 2 různé lhůty, neboť v praxi je třeba počítat s 1 lhůtou, ale někdy je vhodné kontrolovat souběžně 2 lhůty (např. subjektivní a objektivní).

## Typ lhůty

- lhůta podle dnů
- Ihůta podle týdnů
- lhůta podle měsíců
- lhůta podle let

## Zadat počet jednotek

Je potřeba zadat počet dnů, týdnů, měsíců nebo roků, dle typu lhůty, který byl zvolen.

## Datum události určující počátek lhůty

Po kliknutí na šipku se zobrazí kalendář, kde lze rychle zvolit datum počáteční lhůty dané události. Pomocí šipek v pravém a levém rohu lze nalistovat daný měsíc nebo rok.

### Počátek a konec stavění lhůty

Lze také zadat datum počátku stavění lhůty a datum jeho konce, po kterém lhůta pokračuje ve svém běhu (na rozdíl od přerušení, kdy poté běží lhůta nová). Také stavění lhůty se zobrazí v kalendáři.

## Výpočet konečné lhůty

Z takto zadaných údajů se automaticky vypočte konečné datum dané lhůty. Lhůta neskončí (v souladu s právem) v nepracovní den, ale až v nejbližší následující pracovní den. Tato funkce reaguje na aktuální svátky v období dané lhůty (jak pohyblivé Velikonoce, tak různé svátky dle různých zákonů o státních svátcích). Konec lhůty se vypíše a lhůta se znázorní v kalendáři.

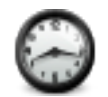

## Hmotně právní lhůtník *Lhůtník*

### Grafické zobrazení lhůtníku v kalendáři

Lhůtník je doplněn kalendářem, kde se zobrazí vámi zadané hodnoty. Lze zde vypočítat 2 lhůty najednou a porovnat je přímo v grafickém zobrazení kalendáře.

V kalendáři lze listovat pomocí šipek, které jsou v hlavičce kalendáře, a to buď po měsících nebo po rocích.

Jsou zde 2 pohledy na kalendář:

- měsíční pohled na daný měsíc, ve kterém je počáteční datum lhůty (1)
- roční lhůta je v ročním kalendáři zobrazena zelenou barvou (2)

Celková lhůta je v kalendáři zobrazena jako celistvá čára. V ročním pohledu jsou barevně označena políčka jednotlivých dnů v měsíci.

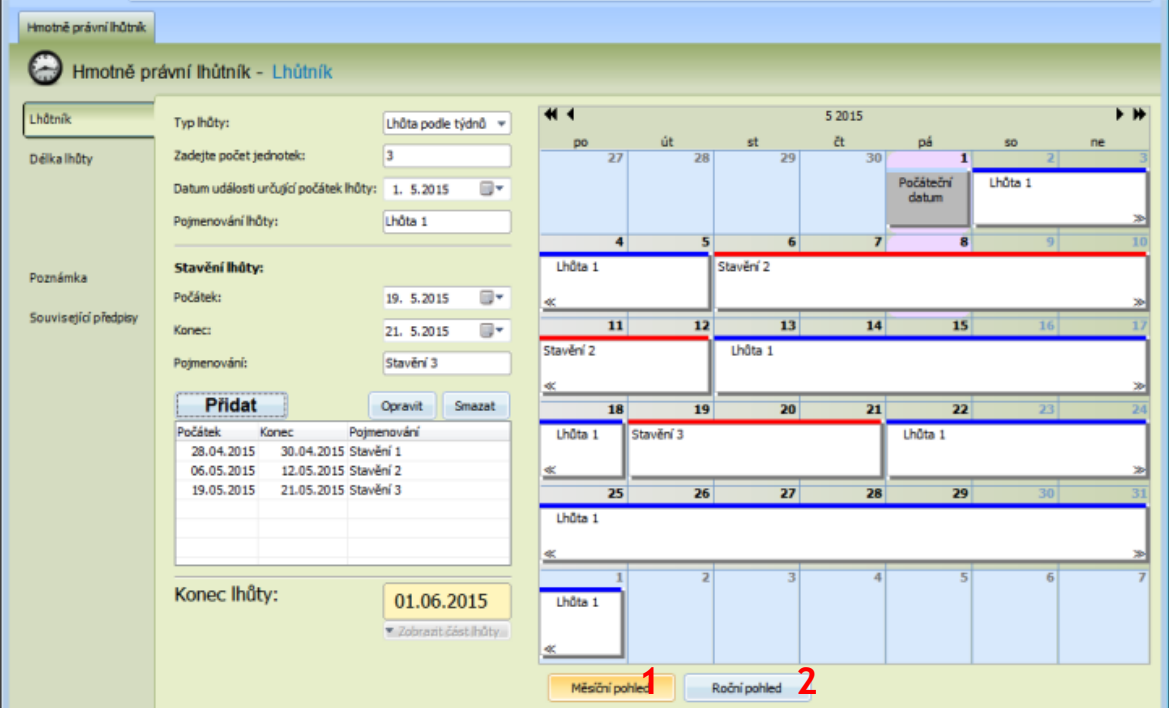

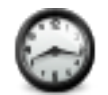

## Hmotně právní lhůtník Délka lhůty

Zde lze spočítat délku lhůty dle zadaného počátku a konce, a to právnickým způsobem, tedy při započtení jak počátku, tak konce lhůty. Vhodné pro podpůrné výpočty, např. délku prodlení.

Výsledek se automaticky zobrazí v měsíčním či ročním kalendáři.

*Grafické zobrazení výpočtu v kalendáři* Viz. strana 38

| 🔡 Právní kalkulačka    |                                  |                     |                    |          |              |          |         | -                                                                                                    | $\Box$ ×         |
|------------------------|----------------------------------|---------------------|--------------------|----------|--------------|----------|---------|----------------------------------------------------------------------------------------------------|------------------|
| 5                      | oubor Náklady řízení Lhůl        | tník Pracovní právo | Prodlení Číselníky | Nástroje | CODEXIS      |          |         | le de la companya de la companya de la companya de la companya de la companya de la companya de la companya de | <u>y 🖉 🕕 </u>    |
| ( <u>*</u>             | Θ Θ                              | 09                  |                    |          |              |          |         |                                                                                                    |                  |
| Hn                     | notně právní lhůtník Procesní lh | ůtník Seznam svátků |                    |          |              |          |         |                                                                                                    |                  |
| Celkové náklady řízení | Hmotně právní lhůtník            |                     |                    |          |              |          |         |                                                                                                    |                  |
| 😁 Hmotně pr            | ávní lhůtník - Délka lhůl        | ty                  |                    |          |              |          |         |                                                                                                    |                  |
| Lhûtník                | Počátek ľhůty:                   | 15.08.2018          |                    |          |              | srp 2018 |         |                                                                                                    | <b>&gt; &gt;</b> |
| Délkalhûty             | Konec lhûty:                     | 27.08.2018          | po 30              | út<br>31 | st<br>1      | čt 2     | pá<br>3 | 50<br>4                                                                                                    | ne 5             |
|                        |                                  |                     |                    |          |              |          |         |                                                                                                    |                  |
| Poznámka               | Délka lhůty:                     | 13 dní              | 6                  | 7        | 8            | 9        | 10      | 11                                                                                                    | 12               |
| Souvis ející předpisy  |                                  |                     | 13                 | 14       | 15           | 16       | 17      | 18                                                                                                    | 19               |
|                        |                                  |                     |                    |          | Lhûta        |          |         |                                                                                                    | *                |
|                        |                                  |                     | 20                 | 21       | 22           | 23       | 24      | 25                                                                                                    | 26               |
|                        |                                  |                     | Lhûta<br>≪         |          |              |          |         |                                                                                                    | *                |
|                        |                                  |                     | 27                 | 28       | 29           | 30       | 31      | 1                                                                                                    | 2                |
|                        |                                  |                     | Lhûta<br>≪         |          |              |          |         |                                                                                                    |                  |
|                        |                                  |                     | 3                  | 4        | 5            | 6        | 7       | 8                                                                                                    | 9                |
|                        |                                  |                     | Měsíční pohl       | ed F     | Roční pohled |          |         |                                                                                                    |                  |
| ver.:2.1.7.            | .8                               |                     |                    |          |              |          |         |                                                                                                    | .:               |

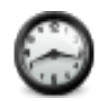

## Hmotně právní lhůtník Stavění lhůty

Lze také zadat datum počátku stavění lhůty a datum jeho konce, po kterém lhůta pokračuje ve svém běhu (na rozdíl od přerušení, kdy poté běží lhůta nová). Také stavění lhůty se zobrazí v kalendáři.

Pro přidání stavěcí lhůty je třeba do pole **Počátek** zadat její počátek, do pole **Konec** její konec a kliknout na tlačítko **Přidat**. Do tabulky stavění se přidá stavěcí lhůta a automaticky proběhne výpočet. V případě, že zadané stavění končí dříve než začíná počítaná lhůta a stejně tak v případě, že zadané zadané stavění končí později, než lhůta, upraví se délka takovýchto stavění na nulovou délku - do výpočtu lhůty se tedy nepromítají. Taková stavění se v tabulce stavění zobrazí červeným písmem.

Pro opravu zadaného stavění je nejprve třeba nejlépe kliknutím myší označit záznam k opravě a kliknout na tlačítko **Opravit**. Do polí **Počátek** a **Konec** se zapíší hodnoty z označeného řádku a text tlačítka **Přidat** se změní na **Zapsat**.

Teď lze upravit původně zadané parametry stavění a kliknutím na tlačítko Zapsat je zapsat do tabulky stavění. Pro zrušení opravy stačí kliknout do tabulky stavění.

Tlačítkem Smazat lze z tabulky stavění smazat právě označený řádek. Pro případné rychlé smazání všech stavění slouží volba Smazat všechna stavění, jež je součástí kontextového menu tabulky stavění, menu, které se zobrazí po kliknutí na tabulku pravým tlačítkem myši.

| Stavění lhůty |            |              |    |
|---------------|------------|--------------|----|
| Počátek:      |            | 19. 5.2015   | •  |
| Konec:        |            | 21. 5.2015   | •  |
| Pojmenování:  |            | Stavění 3    |    |
| Přidat        |            | Opravit Smaz | at |
| Počátek       | Konec      | Pojmenování  |    |
| 28.04.2015    | 30.04.2015 | Stavění 1    |    |
| 06.05.2015    | 12.05.2015 | Stavění 2    |    |
| 19.05.2015    | 21.05.2015 | Stavění 3    |    |
|               |            |              |    |
|               |            |              |    |
|               |            |              |    |

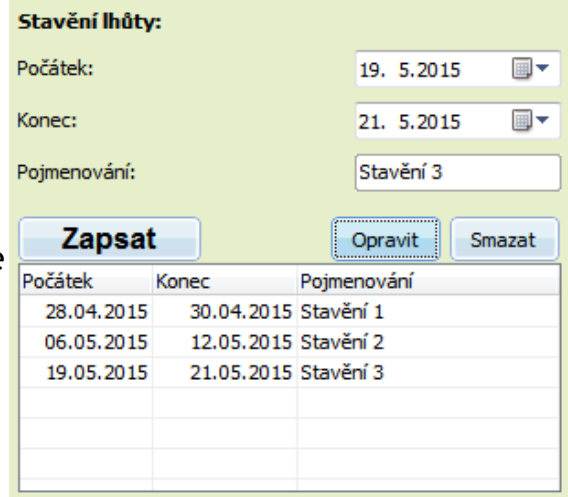

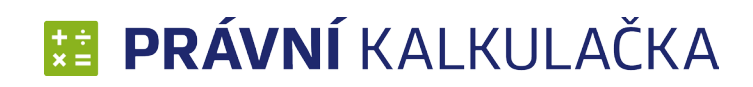

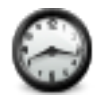

## Hmotně právní lhůtník

V kontextovém menu tabulky stavění je také přítomna volba **Zobrazit popis průběhu výpočtu**. Po jejím zvolení se ukáže okno, jež popisuje vnutřní způsob zacházení se zadanými stavěcími lhůtami:

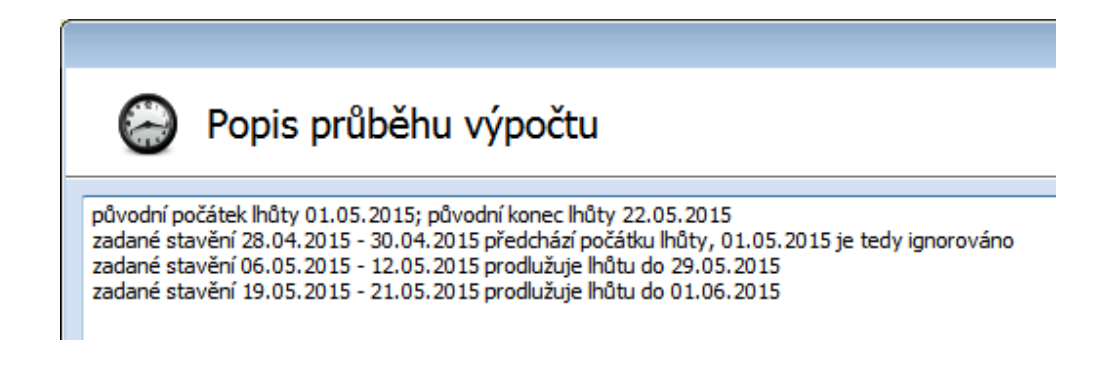

#### Výpočet konečné lhůty

Z takto zadaných údajů se automaticky vypočte konečné datum dané lhůty. Lhůta neskončí (v souladu s právem) v nepracovní den, ale až v nejbližší následující pracovní den. Tato funkce reaguje na aktuální svátky v období dané lhůty (jak pohyblivé Velikonoce, tak různé svátky dle různých zákonů o státních svátcích). Konec lhůty se vypíše a lhůta se znázorní v kalendáři.

### Část lhůty

Vybráním z menu po kliknutí na tlačítko **Zobrazit část lhůty** lze zobrazit také třetinu, polovinu nebo dvě třetiny trvání lhůty. Zobrazení části lhůty není dostupné, pokud byla lhůta stavěna.

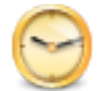

## Procesní lhůtník Nabytí právní moci ve lhůtě

Modul pro počítání času. Po zadání rozhodného data a trvání lhůty se výpočet vypíše a lhůta se znázorní v kalendáři.

### Rozhodné datum

Po kliknutí na šipku se zobrazí kalendář, kde lze rychle zvolit rozhodné datum. Pomocí šipek v pravém a levém rohu lze nalistovat daný měsíc nebo rok.

## Trvání lhůty

- 3denní
- 5denní
- 8denní
- 10denní
- 15denní
- 30denní

## Výpočet

Po kliknutí na tlačítko *Provést výpočet* se výsledek vypíše do pole a lhůta se zobrazí v měsíčním či ročním kalendáři. Lhůta se začíná počítat prvním dnem po rozhodném datu. Nabytí právní moci je den po posledním dni trvání lhůty. Pokud poslední den trvání lhůty padne na nepracovní den, posune se na nejbližší pracovní den.

## Kopírovat

Po kliknutí na tlačítko Kopírovat do schránky se text z pole uloží do schránky.

## Grafické zobrazení výpočtu v kalendáři

V kalendáři lze listovat pomocí šipek, které jsou v hlavičce kalendáře, a to buď po měsících nebo po rocích.

Celkový počet dní je v kalendáři zobrazen jako celistvá čára. V ročním pohledu jsou barevně označena políčka jednotlivých dnů v měsíci. Den nabytí právní moci je v kalendáři označen jako PM a je zvýrazněn červeně.

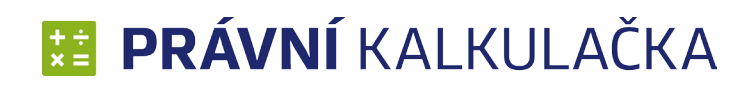

## Procesní lhůtník Nabytí právní moci doručením s uložením a s odvolací lhůtou

Modul pro počítání času. Po zadání rozhodného data a trvání lhůty se výpočet vypíše a lhůta se znázorní v kalendáři.

#### Datum uložení

Po kliknutí na šipku se zobrazí kalendář, kde lze rychle zvolit datum uložení. Pomocí šipek v pravém a levém rohu lze nalistovat daný měsíc nebo rok.

## Délka úložní lhůty

- po dobu 3 dnů
- po dobu 10 dnů

### Délka odvolací lhůty

- 3denní
- 5denní
- 8denní
- 10denní
- 15denní
- 30denní

## Výpočet

Po kliknutí na tlačítko *Provést výpočet* se výsledek vypíše do pole a lhůta se zobrazí v měsíčním či ročním kalendáři. Lhůta se začíná počítat prvním dnem po rozhodném datu. Pokud poslední den trvání lhůty padne na nepracovní den, posune se na nejbližší pracovní den. Den po posledním dni úložní lhůty začíná běžet odvolací lhůta. Pokud poslední den odvolací lhůty připadne na nepracovní den, posune se na první následující pracovní den. Den po posledním dni odvolací lhůty je dnem nabytí právní moci.

### Kopírovat

Po kliknutí na tlačítko *Kopírovat do schránky* se text z pole uloží do schránky. *Grafické zobrazení výpočtu v kalendáři* 

## Procesní lhůtník Nabytí právní moci doručením s uložením bez odvolací lhůty

Modul pro počítání času. Po zadání rozhodného data a trvání lhůty se výpočet vypíše a lhůta se znázorní v kalendáři.

### Datum uložení

Po kliknutí na šipku se zobrazí kalendář, kde lze rychle zvolit datum uložení. Pomocí šipek v pravém a levém rohu lze nalistovat daný měsíc nebo rok.

## Délka úložní lhůty

- po dobu 3 dnů
- po dobu 10 dnů

## Výpočet

Po kliknutí na tlačítko *Provést výpočet* se výsledek vypíše do pole a lhůta se zobrazí v měsíčním či ročním kalendáři. Lhůta se začíná počítat prvním dnem po rozhodném datu. Pokud poslední den trvání lhůty padne na nepracovní den, posune se na nejbližší pracovní den. Den po posledním dni odvolací lhůty je dnem nabytí právní moci.

#### Kopírovat

Po kliknutí na tlačítko Kopírovat do schránky se text z pole uloží do schránky.

Grafické zobrazení výpočtu v kalendáři

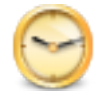

## Procesní lhůtník Poslední den lhůty

Modul pro počítání času. Po zadání rozhodného data a trvání lhůty se výpočet vypíše a lhůta se znázorní v kalendáři. *Rozhodné datum* 

Po kliknutí na šipku se zobrazí kalendář, kde lze rychle zvolit rozhodné datum. Pomocí šipek v pravém a levém rohu lze nalistovat daný měsíc nebo rok.

Trvání lhůty

- 3denní
- 5denní
- 8denní
- 10denní
- 15denní
- 30denní
- 60denní
- 90denní
- 3týdenní
- měsíční
- 2měsíční
- 3měsíční
- 6měsíční

## Výpočet

Po kliknutí na tlačítko *Provést výpočet* se výsledek vypíše do pole a lhůta se zobrazí v měsíčním či ročním kalendáři. Lhůta se začíná počítat prvním dnem po rozhodném datu. Pokud poslední den trvání lhůty padne na nepracovní den, posune se na nejbližší pracovní den. Lhůty určené podle měsíců končí uplynutím toho dne, který se svým označením shoduje se dnem, kdy došlo ke skutečnosti určující počátek lhůty, a není-li ho v měsíci, posledním dnem měsíce.

## Kopírovat

Po kliknutí na tlačítko Kopírovat do schránky se text z pole uloží do schránky.

## Grafické zobrazení výpočtu v kalendáři

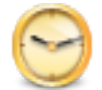

## Procesní lhůtník Lhůta rozhodná pro početí dítěte

Modul pro počítání času. Po zadání rozhodného data a trvání lhůty se výpočet vypíše a lhůta se znázorní v kalendáři.

#### Rozhodné datum

Po kliknutí na šipku se zobrazí kalendář, kde lze rychle zvolit datum narození dítěte. Pomocí šipek v pravém a levém rohu lze nalistovat daný měsíc nebo rok.

### Výpočet

Po kliknutí na tlačítko Provést výpočet se výsledek vypíše do pole a lhůta se zobrazí v měsíčním či ročním kalendáři. Za rozhodnou lhůtu se považuje doba, od které neprošlo od narození dítěte méně než sto osmdesát a více než tři sta dnů.

#### Kopírovat

Po kliknutí na tlačítko Kopírovat do schránky se text z pole uloží do schránky.

*Grafické zobrazení výpočtu v kalendáři* Viz. strana 38

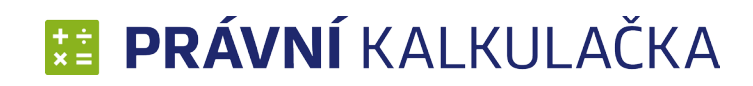

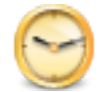

## Procesní lhůtník Trestní řád

Modul pro počítání času. Po zadání rozhodného data a stisknutí tlačítka **Provést výpočet** se lhůta se znázorní v kalendáři. Jedná se o lhůtu, ve které je třeba doručit návrh státního zástupce na vydání rozhodnutí soudce o dalším trvání vazby dle odstavce 1 §72 trestního řádu 141/1961 Sb.

#### Rozhodné datum

Po kliknutí na šipku se zobrazí kalendář, kde lze rychle zvolit datum od kterého se lhůta počítá. Pomocí šipek v pravém a levém rohu lze nalistovat daný měsíc nebo rok.

### Výpočet

Po kliknutí na tlačítko Provést výpočet se výsledek vypíše do pole a lhůta se zobrazí v měsíčním či ročním kalendáři. Za rozhodnou lhůtu se považuje doba, kdy je třeba doručit rozhodnutí soudu, tedy nejpozději 15 dnů před uplynutím lhůty tří měsíců.

#### Kopírovat

Po kliknutí na tlačítko Kopírovat do schránky se text z pole uloží do schránky.

Grafické zobrazení výpočtu v kalendáři

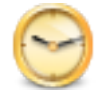

## Procesní lhůtník Soudnictví ve věcech mládeže

Modul pro počítání času. Po zadání rozhodného data a stisknutí tlačítka **Provést výpočet** se lhůta se znázorní v kalendáři. Jedná se o lhůtu, ve které je třeba doručit návrh státního zástupce na vydání rozhodnutí soudce o dalším trvání vazby dle odstavce 1 §72 trestního řádu 141/1961 Sb.

#### Rozhodné datum

Po kliknutí na šipku se zobrazí kalendář, kde lze rychle zvolit datum od kterého se lhůta počítá. Pomocí šipek v pravém a levém rohu lze nalistovat daný měsíc nebo rok.

## Trvání lhůty

- 2 měsíce
- 6 měsíců

## Výpočet

Po kliknutí na tlačítko Provést výpočet se výsledek vypíše do pole a lhůta se zobrazí v měsíčním či ročním kalendáři. Za rozhodnou lhůtu se považuje doba, kdy je třeba doručit rozhodnutí soudu, tedy nejpozději 15 dnů před uplynutím lhůty tří měsíců.

### Kopírovat

Po kliknutí na tlačítko Kopírovat do schránky se text z pole uloží do schránky.

## Grafické zobrazení výpočtu v kalendáři

## Seznam svátků

Jako doplněk je zde uveden seznam svátků od roku 1950, seznam reaguje na posun Velikonoc i na legislativní změny.

Pole pro změnu roku (1)

| 3      | <b>•</b> X                                     |
|--------|------------------------------------------------|
| 🥩 Sezn | am svátků                                      |
| 2015 1 |                                                |
| Datum  | Název                                          |
| 01.01. | Nový rok                                       |
| 06.04. | Velikonoční pondělí                            |
| 01.05. | Svátek práce                                   |
| 08.05. | Den vítězství                                  |
| 05.07. | Den slovanských věrozvěstů Cyrila a Metoděje   |
| 06.07. | Den upálení mistra Jana Husa                   |
| 28.09. | Den české státnosti                            |
| 28.10. | Den vzniku samostatného československého státu |
| 24.12. | Štědrý den                                     |
| 25.12. | První svátek vánoční                           |
| 26.12. | Druhý svátek vánoční                           |
|        |                                                |
|        |                                                |
|        |                                                |
|        |                                                |
|        |                                                |
|        | Zavřít                                         |

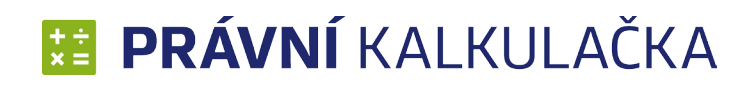

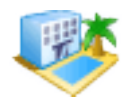

## Dovolená

Počítá poměrnou část nároku na dovolenou zaměstnance dle počtu odpracovaných kalendářních měsíců/pracovních dní. Dále může spočítat poměrnou část dodatkové dovolené dle odpracovaných dní.

#### Výpočet

Tlačítkem *Provést výpočet* se zobrazí výsledný výpočet (1).

#### Kopírovat

Po stisknutí tlačítka Kopírovat do schránky se výpočet uloží do schránky (2).

| Pracovn                                     | í právo - Dovolená - Výpočet                                                                                                    |
|---------------------------------------------|----------------------------------------------------------------------------------------------------|
| Výpočet<br>Poznámka<br>Související předpisy | Roční nárok na dovolenou (ve dnech):         Druh výpočtu         Oble odpracovaných měsíců         Počet měsíců:         Oble odpracovaných dnů         Počet dnů:         Nárok na dodatkové volno         Počet dnů:         Nárok na dodatkové volno         Provést výpočet         Nárok na dovolenou(ve dnech): 0         Nárok na dodatkovou dovolenou(ve dnech): 0 |
|                                             |                                                                                                    |

## \rm **PRÁVNÍ** KALKULAČKA

## Nemocenská

Zde se dá vypočítat jak náhrada mzdy za 4. až 14. den pracovní neschopnosti, tak nemocenská po 15. dni pracovní neschopnosti.

#### Datum

Datum vzniku pracovní neschopnosti (1).

#### Výpočet

Tlačítkem *Provést výpočet* se zobrazí výsledný výpočet (2).

#### Kopírovat

Po stisknutí tlačítka *Kopírovat do schránky* se výpočet uloží do schránky (3).

| /ýpočet nemocenské  | Den vzniku pracovní neschopnosti:  | 27. 5.2013 | <b>1</b> |                                                              |                           |        |
|---------------------|------------------------------------|------------|----------|--------------------------------------------------------------|---------------------------|--------|
|                     | Náhrada mzdy:                      |            |          | Nemocenská:                                                  |                           |        |
|                     | Počet hodin pracovní neschopnosti: |            |          | Počet kalendářních dní pracovní<br>neschopnosti (od 22 dne): |                           |        |
| Poznámka            | Počet hodin karantény:             |            |          | Typ vyměřovacího základu:                                    | <ol> <li>Denní</li> </ol> | Měsíčr |
|                     | Průměrný hodinový výdělek:         |            |          | Vyměřovací základ:                                           |                           |        |
| ouvisejici predpisy |                                    |            |          |                                                              |                           |        |
|                     | Provést výpo                       | očet 2     |          |                                                              |                           |        |
|                     |                                    |            |          |                                                              |                           |        |
|                     |                                    |            |          |                                                              |                           |        |
|                     |                                    |            |          |                                                              |                           |        |
|                     |                                    |            |          |                                                              |                           |        |
|                     |                                    |            |          |                                                              |                           |        |

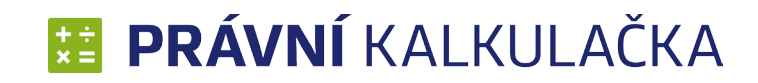

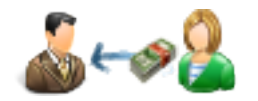

## Náhrada škody způsobená zaměstnavateli

Výpočet náhrady škody zaměstnavateli.

Výpočet

Tlačítkem *Provést výpočet* se zobrazí výsledný výpočet (1).

#### Kopírovat

Po stisknutí tlačítka Kopírovat do schránky se výpočet uloží do schránky (2).

| \$~~ <u>\$</u>       | Pracovní právo                                    | <ul> <li>Náhrada škody z</li> </ul>            | aměstnava | ateli |  |
|----------------------|---------------------------------------------------|------------------------------------------------|-----------|-------|--|
| Výpočet škody        | Vzniklá škoda:                                    | 100000                                         |           |       |  |
|                      | Ušlý zisk:                                        | 20000                                          |           |       |  |
|                      | Průměrný hrubý<br>měsíční výdělek<br>zaměstnance: | 20000                                          |           |       |  |
| Poznámka             | Alkohol                                           | Úmysl                                          |           |       |  |
| Související předpisy |                                                   | Provést výpočet                                | 1         |       |  |
|                      | Nárok zaměstnava<br>Kopírovat do sc               | tele na náhradu škody: 90 0<br>hránky <b>2</b> | 00,00 Kč  |       |  |

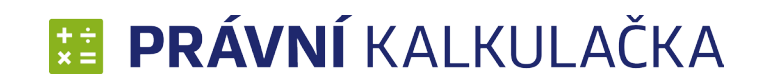

## Náhrada škody způsobená zaměstnanci

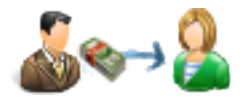

Výpočet náhrady škody zaměstnanci.

Výpočet

Tlačítkem *Provést výpočet* se zobrazí výsledný výpočet (1).

### Kopírovat

Po stisknutí tlačítka Kopírovat do schránky se výpočet uloží do schránky (2).

| Škoda na odložených věcech:         Věc byla převzata do úschovy/Škodu způsobil jiný zaměstnanec         Bolestné a ztížení společenského uplatnění (v bodech):         Účelně vynaložené náklady na léčení:         Jiná škoda:         Spoluzavinění zaměstnance (v %):         Provést výpočet |  |
|----------------------------------------------------------------------------------------------------|--|
| Poznámka       Věc byla převzata do úschovy/Škodu způsobil jiný zaměstnanec         Bolestné a ztížení společenského uplatnění (v bodech):       1         Účelně vynaložené náklady na léčení:       Jiná škoda:         Spoluzavinění zaměstnance (v %):       1                                |  |
| Poznámka       Bolestné a ztížení společenského uplatnění (v bodech):         Účelně vynaložené náklady na léčení:       Jiná škoda:         Související předpisy       Spoluzavinění zaměstnance (v %):         Provést výpočet       1                                                          |  |
| Účelně vynaložené náklady na léčení:       Jiná škoda:         Související předpisy       Spoluzavinění zaměstnance (v %):         Provést výpočet       1                                                                                                    |  |
| Spoluzavinění zaměstnance (v %): Provést výpočet 1                                                                                                    |  |
| Provést výpočet 1                                                                                                    |  |
|                                                                                                    |  |
|                                                                                                    |  |
|                                                                                                    |  |
|                                                                                                    |  |
|                                                                                                    |  |

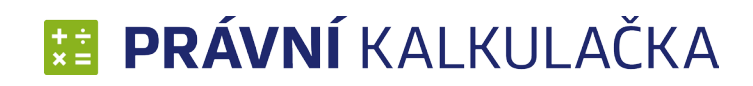

## Soukromé právo - vnitrostátní

Počítá se zde úrok z prodlení a celkový dluh dle zadaných pohledávek (jejich výše a splatnosti) a jejich splátek.

#### Pohledávky

Pro výpočet pohledávky je nutné zadat:

#### Výpočet

- smluvní úrok z prodlení
- zákonný úrok z prodlení
- poplatky z prodlení
- smluvní úrok z prodlení denní
- zákonný úrok z prodlení úhrady na jistinu
- smluvní úrok z prodlení denní bez kapitalizace úroků
- smluvní úrok z prodlení bez kapitalizace úroků
- zákonný úrok z prodlení daňový řád (+14 procent) úhrady na jistinu
- poplatky z prodlení na jistinu

Při volbě režimu *smluvního úroku* se počítá úrok z prodlení s uživatelem zadanou pevnou sazbou platnou po celou dobu úročení (nejčastěji užívaný způsob smluvního úročení). Nelze takto počítat složitěji konstruovaný úrok (např. s časově variabilní sazbou nebo se složeným úročením).

**Zákonný úrok z prodlení** počítá tyto úroky dle občanského zákoníku a jeho prováděcí vyhlášky, na který odkazují jak obchodní zákoník, tak zákoník práce. Jedná se tedy o výpočet platný pro celé soukromé právo, mimo některých speciálních úprav úroků z prodlení (např. úrok při nesplacení vkladu do obchodní společnosti, popř. úrok z prodlení v mezinárodním obchodě). Tyto speciální úpravy však používají po celou dobu úročení pevnou sazbu, proto je lze spočítat stejným způsobem jako smluvní úrok.

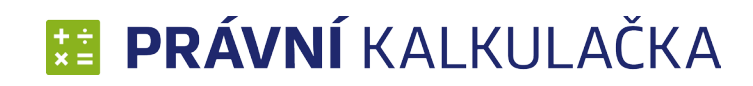

## Soukromé právo - vnitrostátní

- Částka peněžní hodnota pohledávky
- **Datum splatnosti** dle volby data splatnosti pohledávky se zákonným úrokem z prodlení se volí nejen aktuální sazba, ale též způsob výpočtu dle v té době účinných právních předpisů.
- Úrok ke dni datum, ke kterému chcete vypočítat úrok z prodlení.
- % při smluvním úroku si volíte výši úroku sami. Pokud jde o úrok z prodlení stanovený zákonem, automaticky se toto okno vyplní samo.

Při takto vyplněných údajích, stisknutím tlačítka *Přidat*, se do níže uvedené tabulky zavede daná pohledávka s automaticky vygenerovaným číslem (1, 2, 3, ...).

## Úhrady

Právní kalkulačka zohledňuje různý způsob hrazení pohledávek. Úhrada je nebo není směřována na konkrétní pohledávku. Úhradu konkrétní pohledávky v souladu se zákonem započítává nejdříve na úrok z prodlení (příslušenství), poté teprve na jistinu.

Pro správný výpočet jistiny je nutné zadat:

- Částka vyplní se uhrazená výše peněžní částky
- Datum úhrady datum úhrady dané pohledávky nebo její části
- Na pohledávku vyberete, ke které pohledávce se úhrada pojí

Při takto vyplněných údajích, stisknutím tlačítka *Přidat*, se do níže uvedené tabulky zavede daná úhrada pohledávky.

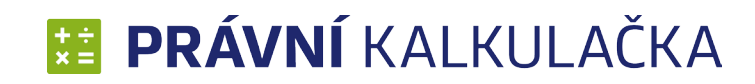

## Soukromé právo - vnitrostátní

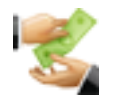

#### Výpočet jistiny

Jistina se vztahuje k jednotlivé pohledávce a pomocí ní se zjišťuje aktuální výše dlužné částky. Nejprve si zvolíte, pro jakou pohledávku chcete jistinu vypočítat, kliknutím do jakékoliv buňky na řádku dané pohledávky. Pro zjištění aktuální dlužné výše dané pohledávky, kliknete pak na tlačítko **Provést výpočet (1)**.

Jednotlivé řádky lze opravit kliknutím na daný řádek a poté kliknutím na tlačítko **Opravit (2)**. Hodnoty se zadají znovu a po stisknutí tlačítka **Provést výpočet (1)** se daný řádek přepíše.

Pro smazání řádku stačí daný řádek označit kliknutím myši a poté stiskem tlačítka *Smazat (3)* se požadovaný řádek vymaže.

| S Prodlení -         | Soukromé právo vnitrostátní - Úrok z prodlení        | Osoba: Jan Novák, Věc: test |
|----------------------|------------------------------------------------------|-----------------------------|
| Úrok z prodlení      | Výpočet:                                             | •                           |
|                      | Částka: Datum splatnosti: 7.10.2013                  | ke dni: 7.10.2013           |
| Poznámka             | % Provést výpočet 1                                  |                             |
| Související předpisy | Pohledávky:                                          | Opravit Smazat              |
|                      | # částka od do dnů sazba úrok dlužná částka poznámka |                             |
|                      |                                                      |                             |
|                      |                                                      |                             |
|                      | Částka: Datum úhrady: 7.10.2013 🔲 🔻 Na               | pohledávku:                 |
|                      | Přidat                                               |                             |
|                      | Úhrady:                                              | Opravit 2 Smazat 3          |
|                      | # částka datum pohledávka                            |                             |

## 

### Číselník sazeb ČNB

Zde jsou v uvedeny 2T repo sazby ČNB (%) a Diskontní sazby. Využívají se pro výpočet zákonného úroku.

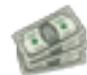

#### Sazba DPH

Zde jsou uvedeny DPH v základní i snížené sazbě od roku 1993.

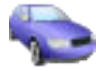

#### Vozidla

Zde je uveden přehled Vašich vozidel s možností tvorby nových a úpravy starých záznamů.

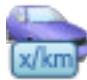

*Amortizace* Zde je tabulka amortizací od roku 2001.

## 

**PHM** Zde najdete přehled cen PHM od roku 2006.

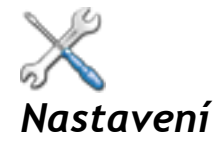

Zde je možné nastavit chování programu. Viz. První spuštění strana 4

#### Plátce DPH

Nastavení, zda program bude počítat částky včetně DPH.

#### Codexis

Nastavení cesty, uživatelského jména a hesla k aplikaci CODEXIS®.

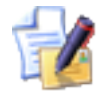

## Licence

Umožnuje spravovat licence, registrovat a odregistrovat produkt.

## 0

### Vzdálená podpora

Umožnuje vzdálenou podporu produktu, kterou provádějí školení technici. V případě potřeby Vás telefonicky navedou pro zprovoznění tohoto propojení.

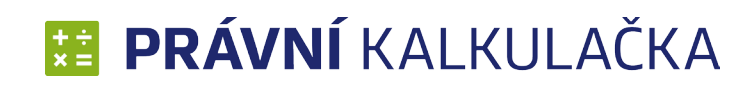

## §

#### CODEXIS

Slouží pro spuštění právního informačního systému CODEXIS®.

## 5

## Související předpisy

Slouží pro otevření předpisů, které souvisejí s výpočty v Právní kalkulačce.

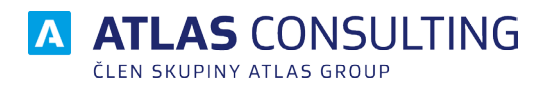

#### ATLAS consulting spol. s r.o.

člen skupiny ATLAS GROUP Výstavní 292/13 702 00 Ostrava

#### Klientské centrum

Tel.: +420 596 613 333 Email: klientske.centrum@atlasgroup.cz Web: www.atlasgroup.cz